# Oracle SOA Suite 11g Oracle SOA Suite 11g HL7 Inbound Example

michael@czapski.id.au June 2010

### Table of Contents

| Introduction                       | 1  |
|------------------------------------|----|
| Pre-requisites                     | 1  |
| Prepare HL7 Data                   | 1  |
| Obtain and Explore the HL7 Browser | 2  |
| HL7 v2 Receiver Solution           | 6  |
| Develop HL7 v2 Inbound Solution    | 7  |
| Extract HL7 Message Structures     | 7  |
| Configure B2B Partnership          | 12 |
| Develop File Writer Solution       | 20 |
| Exercise HL7 Inbound solution      | 36 |
| Explore Message Tracking           | 40 |
| Explore Messaging Metrics          | 45 |
| Inspecting the Server Log          | 48 |
| Summary                            | 49 |
| References                         | 49 |

### Introduction

As Sun Microsystems, and SeeBeyond before it, Oracle provides support for integration of systems which use HL7 v2.x messaging. Unlike Sun, and SeeBeyond before it, Oracle treats HL7 messaging as Business to Business exchanges (B2B) and uses the B2B part of the Oracle SOA Suite to accomplish the task [1].

In this article I develop and exercise a simple Oracle SOA Suite 11g B2B infrastructure-based HL7 v2 Receiver project for an ADT A01 message and use Message tracker to view messages, message states and messaging performance.

### **Pre-requisites**

It is assumed that a Windows XP SP3 platform with the Oracle SOA Suite 11g, installed and configured as discussed in "Installing Oracle SOA Suite for HL7 Exploration", published at <u>http://blogs.czapski.id.au/wp-content/uploads/2010/06/01 Installing Oracle SOA Suite for HL7 exploration v1.</u> <u>1.pdf</u>, is available and will be used for the work discussed in this article.

### **Prepare HL7 Data**

Unzip the archive, HL7\_messages\_sources.zip to C:\hl7\adt\data\. This archive is available from <u>http://blogs.czapski.id.au/wp-</u> content/uploads/2010/06/HL7\_messages\_sources.zip.

# **Obtain and Explore the HL7 Browser**

Typically a HL7 application sends or receives messages to or from another HL7 application. To keep the exercise simple we will use a 3<sup>rd</sup> party HL7 Browser to implement a sender application. This way we only need to configure the SOA Suite to receive messages.

Download and configure the free HL7 Browser tool, "HL7 Browser 1.0", from the author's page at <u>http://mac.softpedia.com/developer/Michael-Litherland-5914.html</u>. There are a number of other free HL7 tools by the same author at <u>http://nule.org/wp/</u>.

Unzip the archive, HI7Browser.1.0.zip, to c:\tools\HI7Browser.1.0. Using a Windows Explorer navigate to c:\tools\HI7Browser.1.0, right-click inside the folder that contains the HL7Browser.jar and choose New  $\rightarrow$  Shortcut. Enter "c:\jdk1.6.0\_18\bin\java -jar C:\tools\HI7Browser.1.0\HL7Browser.jar" as "location of the item" and click Next. (This assumes that JDK 1.6.0\_18 has been installed previously)

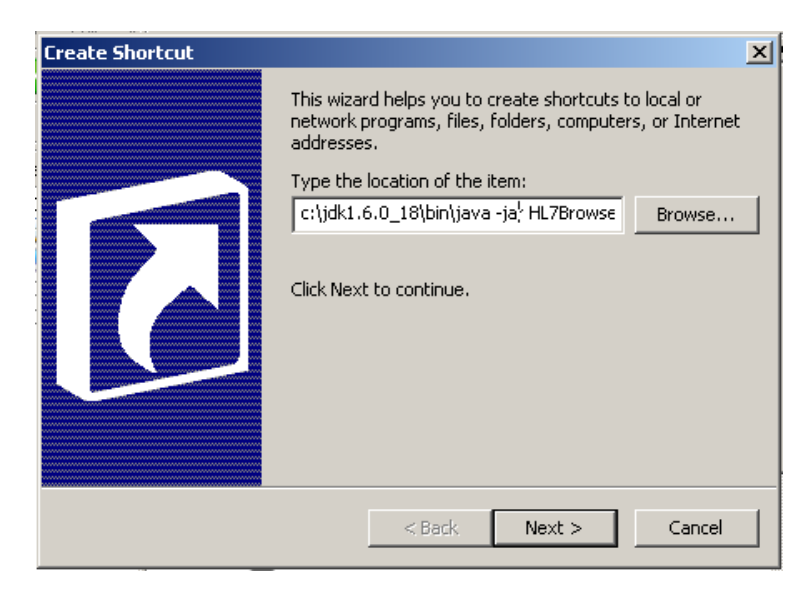

Enter "HL7 Browser" as the name of the item and click Finish.

| Select a Title for the Proc | jram                                 | × |
|-----------------------------|--------------------------------------|---|
|                             | Type a name for this shortcut:       | _ |
|                             |                                      |   |
|                             | Click Finish to create the shortcut. |   |
|                             | < Back Finish Cancel                 |   |

Right-click on the name of the new shortcut and choose Properties. Change "Start in" property to "C:\tools\Hl7Browser.1.0". Change "Run" property to Minimized. Click OK.

| HL7 Browser                                               |
|-----------------------------------------------------------|
| HL7 Browser Properties                                    |
| General Shortcut Options Font Layout Colors Compatibility |
| HL7 Browser                                               |
| Target type: Application                                  |
| Target location: bin                                      |
| Target: C:\jdk1.6.0_18\bin\java.exe -jar HL7Browser.jar   |
|                                                           |
| Start in: C:\tools\HI/Browser.1.0                         |
| Shortcut key: None                                        |
| Run: Minimized                                            |
| Comment:                                                  |
| Find Target Change Icon Advanced                          |
|                                                           |
|                                                           |
|                                                           |
|                                                           |
| OK Cancel Apply                                           |

Double-click the HL7 Browser shortcut to start the browser and confirm that the shortcut works. Click on the "Open an HL7 File" button, navigate to c:\hl7\adt\data\sources and select the ADT\_A01\_output\_1.hl7 file.

| HL7Browser - 1.0                                  |                                                                                                    |                                                                                                    |                                                                                                    |
|---------------------------------------------------|----------------------------------------------------------------------------------------------------|----------------------------------------------------------------------------------------------------|----------------------------------------------------------------------------------------------------|
| <ul> <li>HL7 Records</li> </ul>                   |                                                                                                    |                                                                                                    |                                                                                                    |
| 🛃 Open                                            |                                                                                                    |                                                                                                    | ×                                                                                                    |
| Look in:                                          | C sources                                                                                                    | 💌 🤌 🔛 📰                                                                                                    |                                                                                                    |
| My Recent<br>Documents<br>Desktop<br>My Documents | ADT_A01_output_1.H7     ADT_A01_output_1.xml     ADT_A01_output_2.h17     ADT_A01_output_2.h17     ADT_A01_output_2.ch17     ADT_A01_output_2.6.h17     ADT_A01_output_2.6.xml     ADT_A01_output_5.h17     ADT_A01_output_5.xml     ADT_A01_output_5.0.h17     ADT_A01_output_50.xml     ADT_A01_output_50.xml     ADT_A01_output_50.xml     ADT_A01_output_50.xml     ADT_A01_output_50000.h17     ADT_A01_output_50000.xml     ADT_A01_output_5009.h17 | ADT_A01_output_5099.xml     ADT_A03_output_1.hl7     ADT_A03_output_1.hl7     ADT_A03_output_1.xml     ADT_A03_output_1.zip     ADT_A03_output_25.hl7     ADT_A03_output_25.xml     ADT_A03_output_49.hl7     ADT_A03_output_9.hl7     ADT_A03_output_5.hl7     ADT_A03_output_5.hl7     ADT_A03_output_5.xml     ADT_A03_output_5.xml     ADT_A03_output_5.Xml     ADT_A03_output_5.Xml     ADT_A03_output_5.Xml     ADT_A03_output_5.Xml     ADT_A03_output_5.Xml     ADT_A03_output_5.Xml     ADT_A03_output_5.Xml     ADT_A03_OUtput_5.Xml     ADT_A03_OU | ADT_A(<br>ADT_A(<br>ADT_A)(<br>ADT_A(<br>ADT_A |
| My Network<br>Places                              | File name:         ADT_A01_output_1.hl7           Files of type:         All Files                                                                                                    |                                                                                                    | Open<br>Cancel                                                                                                    |

Double-click on the message text to expand it and see the next level of details.

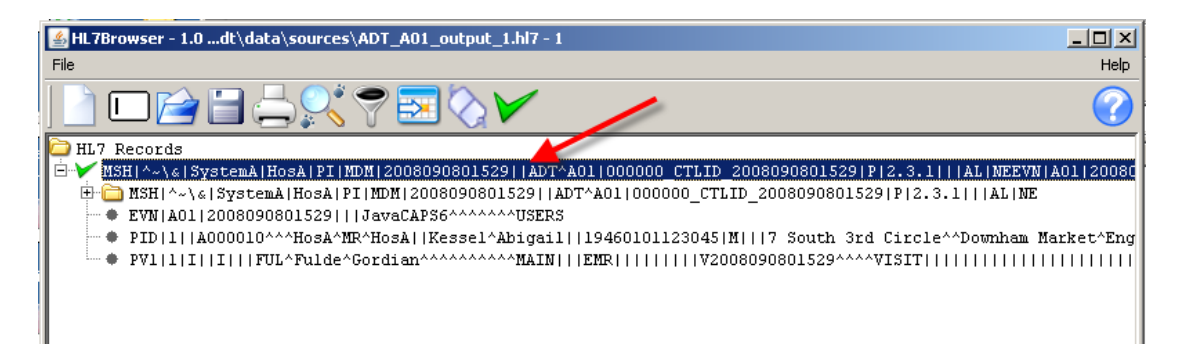

Click "run the network utility" button in the HL7 Browser.

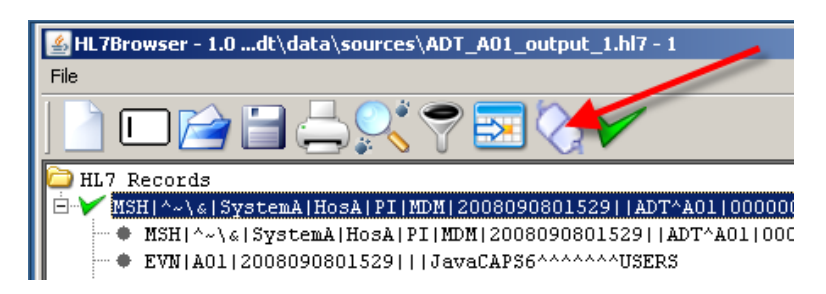

Click on the Receiver Mode tab, enter 12121 for port number and click Connect (which changes to Disconnect when connection is active).

| 🕌 HL7Browser - 1.0     |                       | <u>-                                    </u> |
|------------------------|-----------------------|----------------------------------------------|
| File                   |                       | Help                                         |
| Send Mode Receive Mode |                       |                                              |
| Port: 121212           | Disconnect G Edit ACK | ?                                            |
|                        |                       |                                              |
|                        |                       |                                              |
|                        |                       |                                              |
|                        |                       |                                              |
|                        |                       |                                              |
|                        |                       |                                              |
| In listen mode         |                       |                                              |

Click "run the network utility" button in the HL7 Browser again.

| HL7Browser - 1.0dt\data\sources\ADT_A01_output_1.hl7 - 1                         |     |
|----------------------------------------------------------------------------------|-----|
| File                                                                             |     |
|                                                                                  |     |
| D HL7 Records                                                                    |     |
| 📙 🗁 🚩 MSH   ^~ \ &   SystemA   HosA   PI   MDM   2008090801529     ADT^A01   000 | 00  |
| MSH ^~\& SystemA HosA PI MDM 2008090801529  ADT^A01                              | 000 |
| • EVN A01 2008090801529   JavaCAPS6^^^^^USERS                                    |     |

Enter localhost and 12121 for Host and Port respectively. Click Connect and click Send Messages.

| 🕌 HL7Browser - 1.0     |              |                             |
|------------------------|--------------|-----------------------------|
| File                   |              | Help                        |
| Send Mode Receive Mode |              |                             |
| Host: localhost        | Port: 121212 |                             |
| Start: 1               | Stop: 1      | 💌 Send All? 🧭 Send Messages |
|                        |              | <b>1</b>                    |
|                        |              |                             |
| In send mode           |              |                             |

Note message exchange in the sender and the receiver, including a canned ACK in the sender window.

| 🛃 HL7Browser - 1.0                                                                                                    |                                                                                                    |                                                                                                    |
|----------------------------------------------------------------------------------------------------|----------------------------------------------------------------------------------------------------|----------------------------------------------------------------------------------------------------|
| File                                                                                                    |                                                                                                    | Help                                                                                                    |
| Send Mode Receive Mode                                                                                                    |                                                                                                    |                                                                                                    |
| Port: 12121                                                                                                    | Disconnect 🥳 Edit ACK                                                                                                    | ?                                                                                                    |
| Starting at: 01:10:50<br>01:10:50 received: MSH ~~{8:[SystemA HosA PI MDM 2008090801529  A<br>aCAP56^^^^USERSPID 1  A000010^^HosA^MR^HosA  Kessel^/<br>0828^UK       A2008090801529PV1 1 I  I  FUL^Fulde^Gordian<br>1529<br>01:10:50 sent ack | ADT^A01 000000_CTLID_2008090801529 P 2.3.1   <br>Abigail  19460101123045 M   7 South 3rd Circle^^Do<br>^^^^^MAIN   EMR       V2008090801529^^^^\ | AL  NEEVN A01 2008090801529   Jav<br>ownham Market^England - Norfolk^3<br>/ISIT                     200809080 |
| In listen mode                                                                                                    |                                                                                                    |                                                                                                    |
| 🕌 HL7Browser - 1.0                                                                                                    |                                                                                                    |                                                                                                    |
| File                                                                                                    |                                                                                                    | Help                                                                                                    |
| Send Mode Receive Mode                                                                                                    |                                                                                                    |                                                                                                    |
| Host: localhost                                                                                                    | Port: 12121                                                                                                    | Disconnect                                                                                                    |
| Start: 1 Stop: 1                                                                                                    | l                                                                                                    | Send All? Send Messages                                                                                       |
| Starting at: 01:10:50<br>01:10:50 sending: MSH ~~\& SystemA HosA PI MDM 2008090801529  AD<br>aCAP56^^^^^USESPID 1  A000010^^~HosA^MR^HosA  Kessel^A<br>0828^UK       A2008090801529PV1 1 I  1  FUL^Fulde^Gordian^^^^<br>1529                  | DT^A01 000000_CTLID_2008090801529 P 2.3.1   Al<br>bigail 19460101123045 M   7 South 3rd Circle^^Do<br>^^^^MAIN   EMR        V2008090801529^^^^V  | NEEVN A01 2008090801529  ]Jav<br>wnham Market^England - Norfolk^3<br>ISIT                  200809080          |
| 01:10:50 received: MSH[^~\& NULEORG[HL7BROWSER_TNG]]]]ACK[[P]2                                                                                                    | 3   NE MSA AA  MSG OK                                                                                                    |                                                                                                    |

The tool can be used to send messages to another application and receive messages from another application and acknowledge them with a canned ACK message.

We will use the tool later to look at and send HL7 messages.

# HL7 v2 Receiver Solution

Oracle uses the SOA Suite B2B component to provide HL7 v2 messaging support. It uses HL7 v2 message libraries and the B2B engine to provide message parsing and transformation between the native format (HL7 v2 delimited) and XML, which is used internally by the SOAP Suite.

Oracle B2b User's Guide can be found at http://download.oracle.com/docs/cd/E15523\_01/integration.1111/e10229.pdf.

The solution we will be building is a HL7 Receiver, which will receive v2 ADT A01 messages and will write them to files in the file system. This is the simplest HL7 solution possible.

The solution will consists of a B2B Listener Channel, to which HL7 v2 ADT A01 messages will be sent, and a SOA Composite which will receive these messages and will write them to a file in the file system.

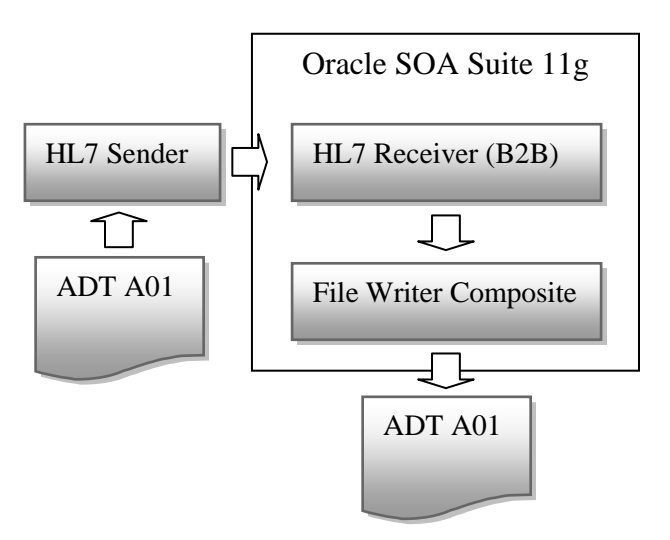

Messages in the sample message set use the following identifiers:

| SystemA |
|---------|
| HosA    |
| PI      |
| MDM     |
|         |

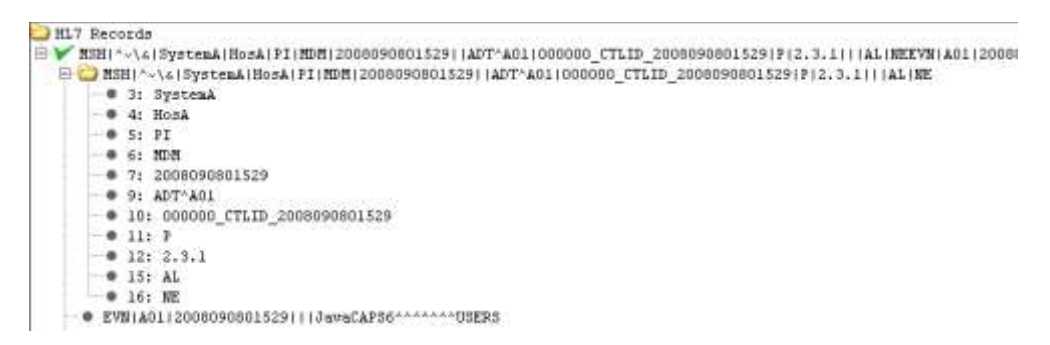

# **Develop HL7 v2 Inbound Solution**

To develop the HL7 v2 inbound solution we need to go through a number of steps. The steps are:

- 1. Extract HL7 message structures from the standard library
- 2. Configure Local side of the B2B Partnership
- 3. Configure Remote side of the B2B Partnership
- 4. Create and deploy a Partnership Agreement
- 5. Create and deploy a HL7 Receiver B2B Composite

### Extract HL7 Message Structures

As part of the B2B Document Editor installation we installed a number of standards libraries. One of these libraries was the HL7 v2 library.

Since we will be receiving the ADT A01 we must obtain the eternal representations of the ADT A01 from the Standards Library.

Start the B2B Document Editor, which should be accessible through Start menu  $\rightarrow$  Programs  $\rightarrow$  Oracle as Oracle B2B.

| ArGoSoft Mail Server                                             | Oracle - OH1714220821                                                              | rvletlequestimpl,java<br>ava:201)<br>173)                                                                    |
|------------------------------------------------------------------|------------------------------------------------------------------------------------|----------------------------------------------------------------------------------------------------|
| Windows Catalog<br>Windows Update<br>SOA Suite 11g<br>Misc Tools | Orads     7-Zip     Nule.org ubls     Powertoys for Windows XP     XPL Copy Editor | PQ Analyzer     Mail Data Comparator     Q Data Editor     Q Data Editor     Q Data Generator     MapBuilder |
| 🚰 Programs                                                       | 🔥 🛅 Administrative Tools                                                           | Migrator                                                                                                    |
| Documents                                                        | •                                                                                  | S Orada 828                                                                                                  |
| Search                                                           |                                                                                    | SpecGenerator                                                                                                |
| 🔮 Help and Support<br>🗇 Run                                      | Hereby Street                                                                      | OS Version<br>Service Pag                                                                                    |
| Ung Off Oracle<br>Turn Off Computer                              | And the states                                                                     | Snapshot 1<br>Subnet Mar                                                                                     |
| 1 Start 🔗 🕑 🎭 🔾                                                  | 🛄 Start WebLogic Server 🛛 🂐 2 Sysi                                                 | nternals Process +                                                                                           |

Click the "New Document" button, select HL7 from the list, expand 2.3.1, select Event A01and click Next.

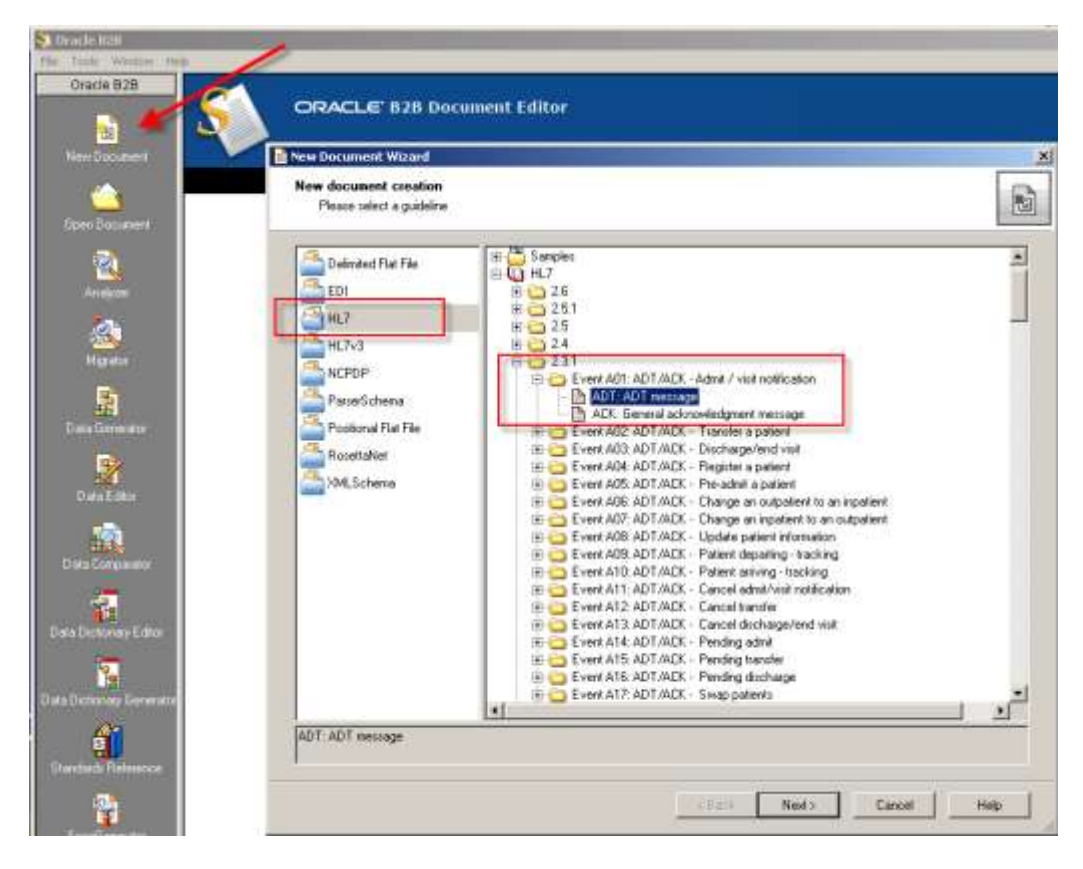

Leave the "Insert Envelope Segments" unchecked and click Finish.

| 🖻 New Document Wizard                                                                                                    | ×                                                                                                 |
|----------------------------------------------------------------------------------------------------|---------------------------------------------------------------------------------------------------|
| New document creation<br>Please select Envelope Segments                                                                                                    | *3                                                                                                |
| Insert Envelope Segments                                                                                                    |                                                                                                   |
| From Envelope Database     C From Guideline                                                                                                    |                                                                                                   |
| HL7 - 2.3.1 - ADT - ADT message                                                                                                    |                                                                                                   |
| <u>E</u> nvelopes                                                                                                    | Preview                                                                                           |
| <ul> <li>HL7</li> <li>Version 2.6</li> <li>Sile with Batch</li> <li>Sile with Batch for Query</li> <li>Version 2.5.1</li> <li>File with Batch for Query</li> <li>File</li> <li>Batch</li> <li>File with Batch for Query</li> <li>Version 2.5</li> <li>File with Batch for Query</li> <li>Version 2.4</li> <li>File with Batch for Query</li> <li>Version 2.4</li> <li>File with Batch</li> <li>File</li> <li>Batch</li> <li>File with Batch for Query</li> <li>Version 2.4</li> <li>File with Batch</li> <li>File</li> <li>Batch</li> <li>File with Batch for Query</li> <li>Version 2.4</li> <li>File with Batch for Query</li> <li>Version 2.4</li> <li>File</li> <li>Batch</li> <li>File</li> <li>File</li> </ul> | ADT - ADT message<br>FHS File header<br>BHS Batch header<br>BTS Batch trailer<br>FTS File trailer |
|                                                                                                    | < Back Finish Cancel Help                                                                         |

In the new window pull down the File menu and select "Export ...".

| Spect - Oracle B2B - [HL7-                                           | 2.3.1]                                                                                                    |                                |                                                                                                    |          |
|----------------------------------------------------------------------|----------------------------------------------------------------------------------------------------|--------------------------------|----------------------------------------------------------------------------------------------------|----------|
| gie Edit Yew Iools Windo                                             | w Help                                                                                                    |                                |                                                                                                    |          |
| Green Col+N                                                          | RABVX                                                                                                    | A 🖸 💈                          | 4 <b>#</b> =   2 2 2 2 2 5 5 5 4   2                                                                                                    |          |
| Save Ctri+S<br>Save §s<br>Save As Tepplate<br>Remove Tenplate        | (everx A01)<br>sage header segment                                                                                    | Message Prope                  | ADT                                                                                                    | Category |
| C gose                                                               | I type segment<br>t identification segment<br>it additional demographi<br>of King / associated partie                 | Name:<br>Event:<br>Event Name: | ADT message<br>A01<br>ADT/ACK - Admit / visit notification                                                                                                    |          |
| Publish to                                                           | t visit regment<br>t visit - additional informu-<br>vity segment                                                      | Standard:<br>El Notes          | HL7 Version: 2.3.1                                                                                                    |          |
| Print Preview     Print Preview     Print Setup     Document Options | I valion/leuit segment<br>k alergy information segr<br>cost segment<br>noss related group segm<br>IE<br>ritor segment | H Purpose                      | Purpose<br>An A01 event is intended to be used for "Adm<br>patients only. An A01 event is sent as a resu<br>patient undergoing the admission process wi<br>assigns the patient to a bed. It signals the be<br>a patient's stay in a healthcare facility. Norm | nitted"  |

Select Oracle B2B 2.0 and click Next.

| Export Wizard |                                                                                                    | × |
|---------------|----------------------------------------------------------------------------------------------------|---|
|               | Welcome to Export Wizard                                                                                                    |   |
|               | This wizard helps you convert a SpecBuilder guideline into<br>external formats for use with other applications.                           |   |
| EXPORT        | Choose an export to perform:                                                                                                    |   |
|               | Comma Separated Values format (CSV)<br>gXML v1.0<br>Oracle B2B. 2.0                                                                       |   |
|               | Description:                                                                                                    |   |
|               | This export routine will convert the guideline from the internal format to one that can be used with the Oracle B2B runtime software 2.0. |   |
|               | < Back Next > Cancel Help                                                                                                    |   |

Enter C:\hl7\ADT\_Specs\ADT\_A01 into the "Save exported File as:" entry field, check the "Save guideline before exporting" checkbox and click Next.

| Export Wizard                                                                                                    | ×                  |
|----------------------------------------------------------------------------------------------------|--------------------|
| Export<br>Export destination                                                                                     |                    |
| Save exported File as:<br>[c:\hl7\ADT_Specs\ADT_A01]<br>Save guideline before exporting<br>Show advanced options |                    |
| < Back                                                                                                    | Next > Cancel Help |

Enter C:\hl7\ADT\_Specs\ADT\_A01 into the "File name:" text box and click Save.

|   | Save As                |               |                           |   |       |   | <u>?</u> × |
|---|------------------------|---------------|---------------------------|---|-------|---|------------|
| : | Save in:               | 🗀 Guidelines  |                           | • | + 🗈 💣 | • |            |
| 1 | My Recent<br>Documents |               |                           |   |       |   |            |
| : | Desktop                |               |                           |   |       |   |            |
| : | Documents              |               |                           |   |       |   |            |
| • | Wy Computer            |               |                           |   |       |   |            |
|   | My Network             | File name:    | C:\hl7\ADT_Specs\ADT_A01  | 1 | •     |   | Save       |
|   | Places                 | Save as type: | SpecBuilder Files (*.ecs) |   | •     |   | Cancel     |

#### Click Finish.

| Export Wizard                    | ×                 |
|----------------------------------|-------------------|
| Export<br>Exporting the document | S                 |
| Converting to Oracle B2B. 2.0    |                   |
|                                  |                   |
| Finished                         |                   |
|                                  | 🗖 Close on Finish |
| < Back Finish                    | Cancel Help       |

Close both windows. We are done with the B2B Document Editor for this exercise.

We exported the HL7 v2 ADT A01 definition in both the XML Schema form and the format used by the EDIFECS engine. The former can and will be used in the SOA Composite and the later is required to configure the B2B document for the trading partnership we will create shortly, and is used at runtime by the EDIFECS Engine.

### Configure B2B Partnership

Start the B2B Trading Partner Manager console by pointing the web browser at <u>http://localhost:7001/b2b. Log in as weblogic/welcome1</u>.

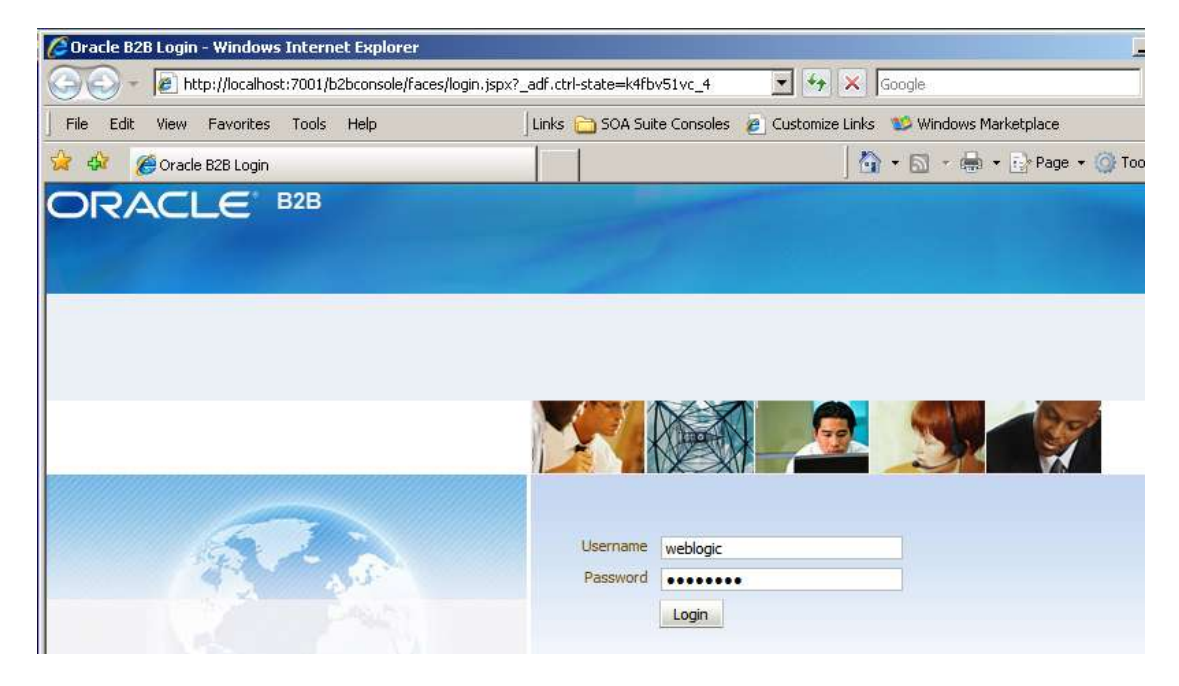

Click the Administration link, select the Document Tab, select HL7 in the node tree and click the large Plus sign to add a new document.

| ORACLE B2B                                                                                                    | Administration   Partners   Reports   Metrics   Help   Logout                                                                        |
|----------------------------------------------------------------------------------------------------|----------------------------------------------------------------------------------------------------|
| Import/Export Document Deploy Manage Deployments                                                                                                    | Logged in as weblogic Types Schedule Batch Manage Batch »                                                                            |
| Documents     Document Protocols     Document Protocols     Document     Document     Document Protocols | Save     New Version       xol, you can create multiple document versions. Then you can create specific document types and       HL7 |

Enter 2.3.1 for Version Name and click Save. The screenshot shows the state after the Save button has been clicked.

| Documents 🔶 🔆                                                                                                    | Document Pr                                            | otocol Versio                                                                                                    | an i       |              |                                                |                   | Save New Tat  |
|----------------------------------------------------------------------------------------------------|--------------------------------------------------------|----------------------------------------------------------------------------------------------------|------------|--------------|------------------------------------------------|-------------------|---------------|
| Coursent Protocols Coursent Protocols Coursent Pro | HL7-2.3.1 has been s HL7-2.3.1 Specify the version for | ned.<br>The document provide the document provide the document provide the document of the document of the docume | The Header | cnew version | s saved, you can create & n<br>Macalanes.or    | ew document type. | Rest Paramete |
|                                                                                                    | Security                                               |                                                                                                    |            | Internatio   | rolation                                       | Internetoria      |               |
|                                                                                                    | Processing ID                                          |                                                                                                    |            | 3. 3         | Cade Yext                                      | Version ID        |               |
|                                                                                                    |                                                        |                                                                                                    |            | - Diteristic | PLASER AND AND AND AND AND AND AND AND AND AND | Carried samples   |               |

With the new node, 2.3.1, selected, click the large Plus sign to create a new document under that node, name if ADT\_A01 and click Save. This name is derived from the Message Type and Trigger Event in the HL7 message.

| ORACLE B2B                                                                                                    |                                                                                                    |
|----------------------------------------------------------------------------------------------------|----------------------------------------------------------------------------------------------------|
| Import/Export Document Deploy Manag                                                                                                    | e Deployments Types Schedule Batch Manage Batch Callout Purge Lister                                                                                             |
| <ul> <li>□ Documents</li> <li>□ Document Protocols</li> <li>□ Custom</li> <li>□ EDI_EDIFACT</li> <li>□ EDI_X12</li> <li>□ ■ HL7</li> <li>□ □ 2.3.1</li> <li>□ ■ PositionalFlatFile</li> <li>□ RosettaNet</li> <li>□ UCCNet</li> </ul> | Document Type HL7-2.3.1-NewDocumentType Specify the document type for this version. After the new type is saved, you can create a term  Description  Transaction |
|                                                                                                    | HL7 Generic ACK                                                                                                    |

With the new node, ADT\_A01, selected click the large Plus sign to add a new document under that node. Provide the name of ADT\_A01\_DocDef, locate and choose c:\hl7\ADT\_Specs\ADT\_A01.xsd file for document definition and c:\hl7\ADT\_Specs\ADT\_A01.ecs file for Transaction Set ecs File.

| E Documents                                                                                                    | + 2   | Document Definition                                                                        |                                                                |     |  |
|----------------------------------------------------------------------------------------------------|-------|--------------------------------------------------------------------------------------------|----------------------------------------------------------------|-----|--|
| E COLUMENT POTOCOS<br>COLUMENT POTOCOS<br>EDIL/12<br>EDIL/12<br>E | HL EN | 7-2.3.1-ADT_A01-NewDe<br>ar the document definition name and<br>* Document Definition Name | finition<br>select the required definition (<br>ADT_A01_DocDef | te. |  |
| GAG<br>PositionalRatPile<br>RosettaNet<br>UCCNet                                                                                                    |       | Definition<br>Root XSD Name                                                                | ADT_A01.xad Update                                             | 1   |  |

Click the Routing Tab and enter HL7\_ADT\_A01 into the Routing ID field.

| Transaction Routing XPath Correlation Apps |
|--------------------------------------------|
| Document Routing ID HL7_ADT_A01            |

Click Save to save the changes.

A hierarchy like that shown below should be now defined.

| Import/Export Document Deploy Manag | e Deployments Types Schedule Batch Manage Batch Callout Purge                                                                                                    |
|-------------------------------------|----------------------------------------------------------------------------------------------------|
| □ Documents                         | Document Definition Confirmation: ADT_A01_DocDef has been saved. HL7-2.3.1-ADT_A01-ADT_A01_DocDef Enter the document definition name and select the required definition file. Document Definition Name ADT_A01_DocDef Description Definition ADT_A01.xsd Update Root XSD Name |
|                                     | Transaction Routing XPath Correlation Apps Document Routing ID HL7_ADT_A01                                                                                                    |

This defines the documents to be used in setting up message exchanges.

Now we need to configure trading partners, the local partner and the remote partner.

Click the Partners navigational link, select the default pre-defined MyCompany partner and click the Edit button (Pencil icon).

| ORACLE B2B          |                                                                                                  | Administration Partners Reports Metrics mil                      | Logaut 📿      |
|---------------------|--------------------------------------------------------------------------------------------------|------------------------------------------------------------------|---------------|
| 🗄 Partner 🛛 💠 🔏 🖉 👩 | Profile Users Docurrents Chernels                                                                | Logged i                                                         | n as weblogic |
| Search Advanced     | MyCompany<br>The toding partner profile uniquely identifies each<br>parameters for each partner. | partner. Set up identifiers, contact information, and customized | bpert ×       |
|                     | Identifier types uniquely identify a trading partner                                             | and define how to exchange documents.                            |               |

Change the name to LocalHL7Receiver and click OK.

| 🗆 Partner 🛛 🔶      | / X & B            | Profile Users Documents Channels            |
|--------------------|--------------------|---------------------------------------------|
| Search Name Search | Trading Partne     | r Name and Icon                             |
| 🔏 MyCompany        | * Partner Name     | Local HL7Receiver                           |
|                    | Icon File          | Browse                                      |
|                    | Replaces default p | artner icon. Use a 16 x 16 pixel .png file. |
|                    |                    | OK Cancel                                   |

Click the large Plus sign in the right hand window to add two identifiers. From the drop-down lists choose HL7 Message Application ID and set it to the value of PI for one and HL7 Message Facility ID set to the value of MDM for the other. Click Save.

These are the IDs of the receiver side. This is what the messages are expected to carry in MSH-5 and MSH-6 fields.

| Profile Users Documents Channels                                                                                                    |                  |  |  |  |  |
|----------------------------------------------------------------------------------------------------|------------------|--|--|--|--|
| LocalHL7Receiver<br>The trading partner profile uniquely identifies each partner. Set up identifiers, contact information, and<br>customized parameters for each partner.<br>Identifiers |                  |  |  |  |  |
| Turse                                                                                                    | Value            |  |  |  |  |
| Name                                                                                                    | LocalHL7Receiver |  |  |  |  |
| HL7 Message Application ID                                                                                                    | PI               |  |  |  |  |
| HL7 Message Facility ID                                                                                                    | MDM              |  |  |  |  |

With the LocalHL7Receiver selected click the Documents Tab, uncheck the Sender checkbox and click Save. We are configuring the HL7 inbound so the local role is that of a receiver of messages.

|                                                                                                    | Charles and the                                                                                                    | Looged in as well                                                                                                    |
|----------------------------------------------------------------------------------------------------|----------------------------------------------------------------------------------------------------|----------------------------------------------------------------------------------------------------|
| Profile Lisers Documents Charries                                                                                       |                                                                                                    |                                                                                                    |
| Alt for all HL ZReceiver<br>Alt fre documents that are specific to this trading partner. All documents the<br>Documents | hat the host creates are available to add to the t                                                                                                    | tading partner's profile                                                                                                    |
| Definitions<br>HL7-2.3.3-ADT_ADL_DocType=ADT_ADL_DocDef                                                                 | Sender                                                                                                    | Receiver<br>P                                                                                                    |
|                                                                                                    | Profile JUINT Documents Courses<br>& LocalHL/Receiver<br>Add the documents that are specific to this trading partner. All documents th<br>Documents<br>Definitions<br>H.7-2.3.1-K0T_ADL_DecType-ADT_ADL_Docter | Profile         User         Documents         Outviel                Å LocalHLZReceiver               Å LocalHLZReceiver               Å documents that are specific to this trading partner. All documents that the host creates are available to add to the t             flocuments               Declarements                Declarements              Declarements               Sender                HLP2.3.1.40T_ABL_Doctype #OT_ABL_Bochef               Г |

Click the large Plus sign to create a new trading partner, named RemoteHL7Sender, enter the name and click OK.

| ORACLE B           | 2B            |           |             |        |
|--------------------|---------------|-----------|-------------|--------|
| 🖻 Partner          | + / × B       | Pr        | ofile Users | Docume |
| Search Name Search | *Partner Name | RemoteHL7 | Sender      |        |
|                    |               |           | ОК          | Cancel |

With the RemoteHL7Sender selected click the large Plus sign in the right hand panel to add three identifiers, HL7 Message Application ID set to the value of SystemA, HL7 Message facility ID set to the value of HosA and MLLP ID set to the value of 127.0.0.1. Click Save.

| 🗆 Partner 🛛 🕂 🧪 💥 🚳         | Profile Users Documents Channels                                |                                        |  |  |
|-----------------------------|-----------------------------------------------------------------|----------------------------------------|--|--|
| Search Name Search Advanced | & RemoteHI 7Sender                                              | Save Export                            |  |  |
| LocalHL7Receiver            | The trading partner profile uniquely identifies each partner. S | et up identifers, contact information, |  |  |
| RemoteHL7Sender             | and customized parameters for each partner.                     |                                        |  |  |
|                             | RemoteHL7Sender has been saved.                                 |                                        |  |  |
|                             |                                                                 |                                        |  |  |
|                             | Identifiers                                                     |                                        |  |  |
|                             |                                                                 | Value                                  |  |  |
|                             | Nome                                                            | Remotel IL7Sender                      |  |  |
|                             | HL7 Message Application ID                                      | SystemA                                |  |  |
|                             | HL7 Message Facility ID                                         | HosA                                   |  |  |
|                             | MLLP ID                                                         | 127.0.0.1                              |  |  |

With the RemoteHL7Sender selected, click the Documents Tab, click the large Plus sign to add a document, select HL7  $\rightarrow$  2.3.1  $\rightarrow$  ADT\_A01  $\rightarrow$  ADT\_A01\_DocDef and click Add.

| = Partner 🕹 🖉 🕱 🚳  | Profic Users Documents Channels                                                                                                    | Lugged in as weblogic                            |
|--------------------|----------------------------------------------------------------------------------------------------|--------------------------------------------------|
| Localiti.7Receiver | RemoteHL7Sender     Add the documents that are specific to the tracing partner. All documents     Decuments                                                                                                    | the the host creates are available to add to the |
|                    | Definitions<br>elect Document Definition                                                                                                    | Serder 4                                         |
|                    | Custom Custom C |                                                  |

Uncheck the Receiver checkbox and click Save.

| Profile Users Documents Channels                                                                                                  |                        |                                   |  |  |
|----------------------------------------------------------------------------------------------------|------------------------|-----------------------------------|--|--|
| & RemoteHL7Sender<br>Add the documents that are specific to this trading partner. All documents that the host create<br>Documents | s are available to add | to the trading partner's profile. |  |  |
| Definitions<br>HL7-2.3.1-ADT_A01-ADT_A01_DocDef                                                                                   | Sender                 | Receiver Responder                |  |  |
|                                                                                                    |                        |                                   |  |  |

With the RemoteHL7Sender partner selected click the Channels Tab, select MLLP-1.0 from the Protocol drop-down, configure Connection Mode: server, Host Name: localhost, Port: 12121 properties and check the Permanent Connection checkbox.

| Profile Users Documents Channels                                                       |      |
|----------------------------------------------------------------------------------------|------|
| RemoteHL7Sender Channels define how a message is delivered.                            | Save |
| Channel                                                                                | + ×  |
| Name                                                                                   |      |
| RemoteHL7Sender Channel                                                                | -    |
|                                                                                        |      |
|                                                                                        |      |
|                                                                                        |      |
|                                                                                        |      |
|                                                                                        |      |
|                                                                                        |      |
|                                                                                        |      |
|                                                                                        |      |
|                                                                                        |      |
| Channel Details                                                                        |      |
| Transport Protocol TCP                                                                 |      |
|                                                                                        |      |
| Transport Protocol Parameters Channel Attributes Exchange Protocol Parameters Security |      |
| Connection Mode Server 💌                                                               | 300  |
| Host Name localhost                                                                    |      |
| Port 12121                                                                             |      |
| Permanent Connection 🔽                                                                 |      |
| Sequence                                                                               |      |
| Polling Interval 10                                                                    |      |

In the Channel Details section of the panel click the Exchange Protocol Parameters Tab. Choose Default from the Immediate ACK drop-down, check the Map ACK Control ID and Map Trigger Event checkboxes. Finish by clicking the Save button.

| Channel Deta                                                                                         | ês -               |                            |                                                                                                    |                                          |  |
|----------------------------------------------------------------------------------------------------|--------------------|----------------------------|----------------------------------------------------------------------------------------------------|------------------------------------------|--|
| Transport Prote                                                                                      | scol TCP +         |                            |                                                                                                    |                                          |  |
| Transport Pro                                                                                        | toosi Parameters 0 | hannel Attributes Exchange | e Protocol Parameters Security                                                                                                 |                                          |  |
| Inmediate<br>ACX<br>Custom<br>Inmediate<br>ACX File<br>Mop ACX<br>Control ID<br>Mat Trigger<br>Event | Default            | Brownes                    | End Block -Divarsater (ox 12<br>Carriage Rietum<br>Cheracter<br>Identify TP by<br>delivery channel<br>Start Block<br>End Block | Message Length<br>Indus<br>Retain Header |  |
| Dacard HL7<br>ACX<br>Start Black                                                                     | fione              |                            | Header Length                                                                                                    |                                          |  |

We defined the document types the remote partner will be sending and configured the listener we need to use on our side to receive messages from that partner.

Click the large Plus sign in the Agreements section to add a new trading partnership agreement. Provide the Agreement ID of HL7ReceiverTPA and the Name of HL7ReceiverTPA\_Agr.

| 🗏 Partner 🛛 💠 🧨 🗱 🔯                            | Agreement                                                                   |
|------------------------------------------------|-----------------------------------------------------------------------------|
| Search Name Search Advanced                    | A=A New Agreement_0613_0203                                                 |
|                                                | Definition Definition *Agreement Id HL?ReceiverTPA *Name HL?ReceiverTPA_Agr |
| E Agreement 4 20<br>Search Ame Search Advanced | Agreement Parameters                                                        |

Click the "Select Document Definition" icon in the top centre of the panel, select the definition of the document being sent from the remote sender to local receiver and click OK.

| Agreement             |                            |                                     |                                   |                 |
|-----------------------|----------------------------|-------------------------------------|-----------------------------------|-----------------|
| å <b>a</b> a New Agre | ement_0613_0203            |                                     |                                   | /               |
|                       |                            | LocalHL7Receiver                    | Select<br>Document<br>Definition  | RemoteHL7Sender |
| Details               | Select Document Definition | on                                  |                                   | ×               |
| */ å≓å Select Docun   |                            | Select Document Def                 | nition                            |                 |
|                       | Partr                      | her                                 | Document Definition               |                 |
|                       | LocalHL7Receiver           | <ul> <li>RemoteHL7Sender</li> </ul> | HL7 - 2.3.1 - ADT_A01_DocType - A | ADT_A01_DocDef  |
|                       | 1                          |                                     |                                   | Callou          |

Choose the RemoteHL7Sender\_Channel from the Channel drop-down on the RemoteHL7Sender panel in the bottom right portion of the display.

In the bottom right panel click the large Plus sign to specify identifiers defined when the RemoteHL7Sender partner was created.

| Identifiers |        |                            |              |                          |  |
|-------------|--------|----------------------------|--------------|--------------------------|--|
|             |        | Type                       |              | Value<br>RemoteHL7Sender |  |
| _           | _      | Name                       |              | Renoteniz/Sender         |  |
|             | Select | Identification             |              |                          |  |
|             |        | <mark>≟≓å Select Id</mark> | entification |                          |  |
|             |        | Туре                       | Value        |                          |  |
|             |        | HL7 Message Application ID | SystemA      |                          |  |
| 337         |        | HL7 Message Facility ID    | HosA         |                          |  |
|             |        | MLLP ID                    | 127.0.0.1    |                          |  |
|             |        |                            |              |                          |  |
|             |        |                            | 127.0.0.1    |                          |  |

In the bottom left panel click the large Plus sign to add identifiers used by the LocalHL7Receiver partner.

| LocalHL7Receiver |                    |                       | A RemoteHL7Sender          |           |
|------------------|--------------------|-----------------------|----------------------------|-----------|
| Channel 💽        |                    |                       | Channel RemoteHL7Sender_Ch | annel 💌   |
| Identifiers      |                    | 1                     | Identifiers                |           |
| Type Value       | ue                 |                       | Туре                       | Value     |
| Name Loca        | alHL7Receiver      | tion                  |                            | ystemA    |
|                  | Select Identificat |                       |                            | osA       |
|                  | 2 -> 2             | Coloct Identification |                            | .emoteHL: |
|                  |                    | Select Identification |                            |           |
|                  | Type               | value                 |                            |           |
|                  | HL7 Messag         | e Application ID PI   |                            |           |
|                  | HL7 Messag         | je Facility ID MDM    |                            |           |
|                  |                    |                       |                            |           |
| 1 lint           |                    |                       |                            |           |

Click Save to save the new trading partnership agreement.

\_\_\_\_\_

| Agreement                  |                           |               |                          |                                                                                                    |
|----------------------------|---------------------------|---------------|--------------------------|----------------------------------------------------------------------------------------------------|
| a≓å New Agreement_         | 0619_1022                 |               |                          | Save Validate Deploy                                                                                            |
|                            | LiscaHL 7Receiver         | ADT_AD_DocDef | Remotei                  | L7Sender                                                                                                    |
| Details                    |                           |               |                          |                                                                                                    |
| * Agreement 3d             | HL/Receiver/TPA           |               | Start Date               | 6                                                                                                    |
| * None                     | HL/ReceiverTPA_Agr        |               | End Date                 | 10b                                                                                                    |
| Description                |                           |               | Caleut                   | Callout Details                                                                                                 |
|                            | Translate Functional Adl. |               |                          |                                                                                                    |
| å LocalHL7Receiver         |                           | ā P           | temoteHL7Sender          |                                                                                                    |
| Orannel 💽                  |                           | Char          | nel Remotel41.75ender    | Channel 💌                                                                                                    |
| Identifiers                |                           | 4 % Idea      | ntifiers                 | ÷ X                                                                                                    |
| Туре                       | Value                     | Top           | æ                        | Value                                                                                                    |
| HL7 Message Application ID | PI                        | HL7           | 7 Message Application ID | SystemA                                                                                                    |
| HL7 Message Facility ID    | MDM                       | HLT           | 7 Message Facility ID    | HosA                                                                                                    |
| Name                       | LoceHL7Receiver           | ML            | LP ID                    | 127.0.0,1                                                                                                    |
|                            |                           | Ner Ner       | 100                      | 11 The second second second second second second second second second second second second second second second |

Click Deploy link to deploy the trading partnership agreement.

| Agreement                           |                  |                |                 |                     |
|-------------------------------------|------------------|----------------|-----------------|---------------------|
| å≓å HL7ReceiverTPA_Agr              |                  |                |                 | Save Valdate Deploy |
| Confirmation:                       |                  |                |                 |                     |
| H. Receiver TPA_Agr has been saved. |                  |                |                 |                     |
|                                     | 2                | 80             | 2               |                     |
|                                     | Local-L.Receiver | AUT_AUL_DodXef | RenoteHL75ender |                     |
| Details                             |                  |                |                 | 100                 |

We are finished with the trading partner management console for the time being. The partnership has been defined and deployed. Now we need the runtime solution that will receive messages, according to the trading partnership agreement, and will write them to a file in the file system. This solution, which will be a SOA Suite Composite, will be developed using the JDeveloper IDE and will be deployed to the WebLogic Application Server.

### **Develop File Writer Solution**

Start JDevelope IDE, perhaps by following Start menu  $\rightarrow$  Programs  $\rightarrow$  Oracle WebLogic  $\rightarrow$  JDeveloper Studio 11.1.1.3.0 path through the menus.

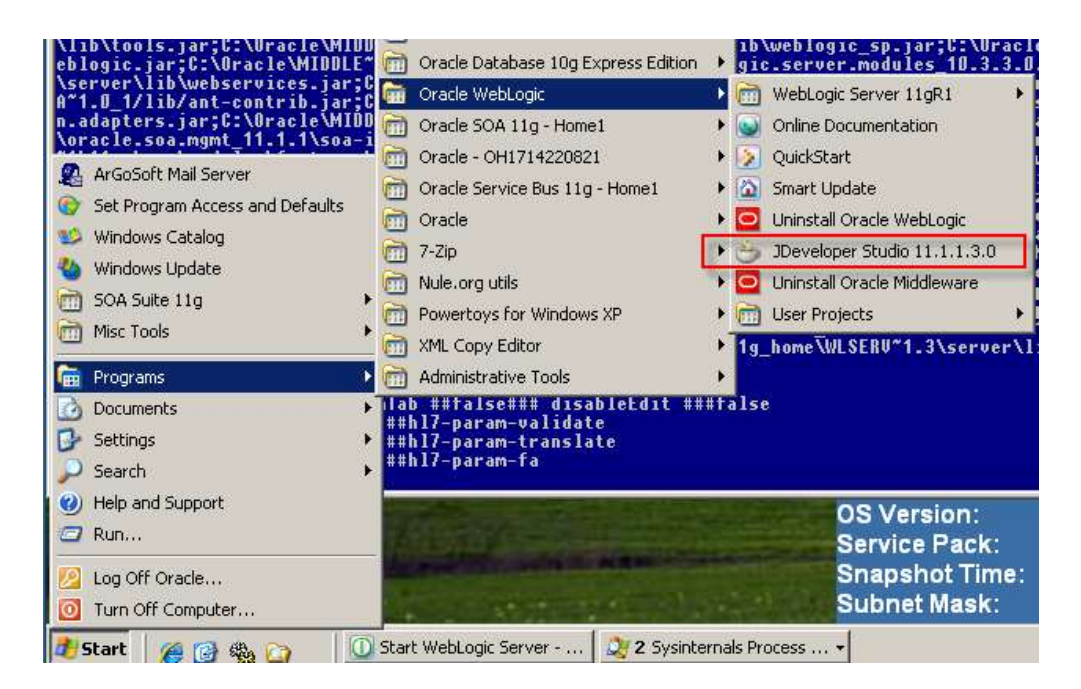

Once JDeveloper is up create a new SOA Application.

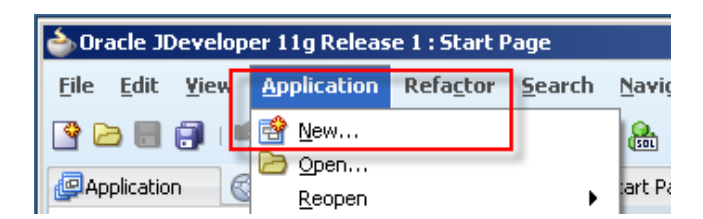

Name this application HL7ReceiverApp, choose SOA Application template and click Next.

| 📥 Create SOA Application | n - Step 1 of 3                                                                                                    |
|--------------------------|----------------------------------------------------------------------------------------------------|
| Name your application    |                                                                                                    |
| Project Name             | Application Name:<br>HL7ReceiverApp                                                                                                    |
| o Project SOA Settings   | C:\JDeveloper\mywork\HL7ReceiverApp Browse                                                                                                    |
|                          | Application Package Prefix:                                                                                                    |
|                          |                                                                                                    |
|                          | Application Template:                                                                                                    |
| _                        | Portlet Producer Application     This application template is configured for creating portlets. It consists of a project     for creating Standards based Java and Oracle PDK portlet providers. Portlets     created in this application can be consumed in a WebCenter Application.                                                   |
|                          | SOA Application<br>Creates a SOA (service-oriented architecture) application. The application consists<br>of one SOA project for the SOA composite, components, and adapters.                                                                                                    |
| _                        | WebCenter Application     This application template is configured for building a WebCenter application. It     consists of two projects: one for using the Content Repository to view content     within your application, and another project for view and controller components that     consume WebCenter services and the portlets. |
| Help                     | < Back Next > Einish Cancel                                                                                                    |

Name the project HL7Receiver and click Next.

| ame your project     | Seal of the seal of the seal o |     |
|----------------------|----------------------------------------------------------------------------------------------------|-----|
| Application Name     | Project Name: HL7Receiver                                                                                                    |     |
| Project Name         | Directory: C:\JDeveloper\mywork\HL7ReceiverApp\HL7Receiver Bro                                                                                                    | wse |
| Project SOA Settings | Project Technologies Generated Components Associated Libraries                                                                                                    |     |
|                      | <u>A</u> vailable: <u>S</u> elected:                                                                                                    |     |
|                      | AUF Library web Application Support<br>ADF Page Flow<br>ADF Swing<br>Announcement Service<br>Ant<br>BPM<br>Control Description:                                                                                                    |     |
|                      | SOA is the Service Oriented Architecture to build composite applications.                                                                                                    |     |

Accept the default Composite Name of HL7Receiver and default template Empty Composite, and click Finish.

| Create SOA Application                                   | - Step 3 of 3<br>gs                                                                                                    | mainin         | International States | ×            |
|----------------------------------------------------------|----------------------------------------------------------------------------------------------------|----------------|----------------------|--------------|
| Application Name<br>Project Name<br>Project SOA Settings | Composite Name:<br>HL7Receiver<br>Composite Template:<br>Empty Composite<br>Composite With BPEL Process<br>Composite With Business Rule<br>Composite With Mediator<br>Composite With Mediator<br>Composite With Mediator<br>Composite With Spring Context<br>Composite With Spring Context<br>Composite From Oracle BPA Blueprint |                |                      |              |
| <                                                        | Customizable                                                                                                    | < <u>B</u> ack | Next >               | inish Cancel |

Drag the B2B Service Adapter from the list of service adapters in the SOA components palette.

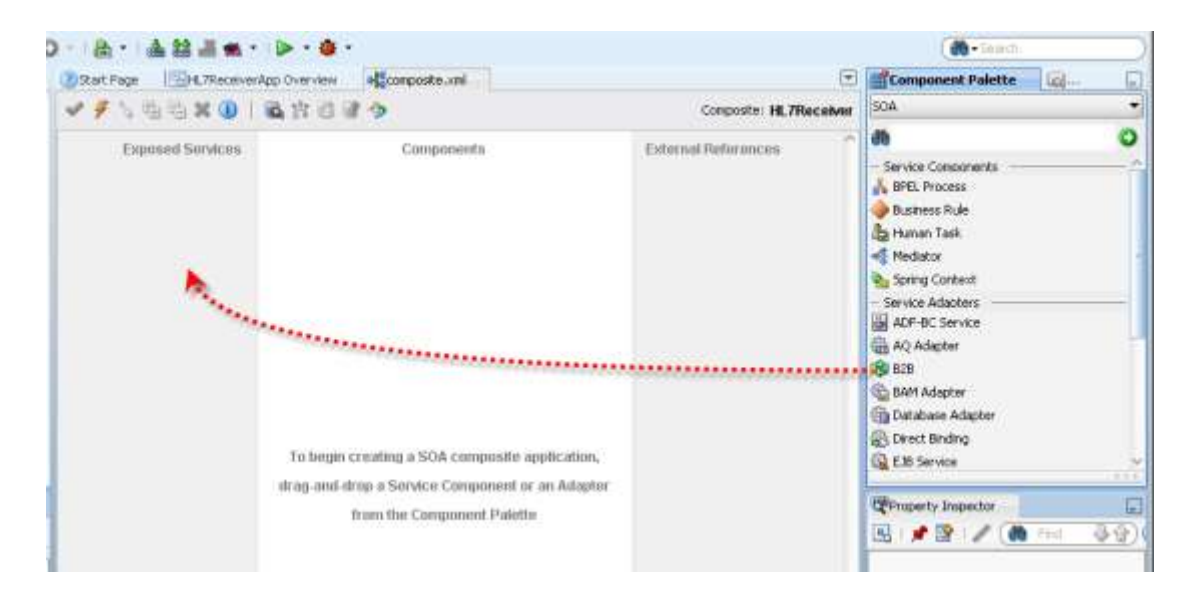

Click Next to the "Welcome to B2B Configuration Wizard" dialogue window.

Set the Service Name to HL7ReceiverIn and click Next.

| 💩 B2B Configu   | uration Wizard - Step 2 of 4 |
|-----------------|------------------------------|
| Service Na      | ne                           |
| Enter a Service | Name.                        |
| Service Type:   | B2B                          |
| Service Name:   | HL7ReceiverIn                |

Accept default "Default" and the B2b Integration Type and click Next.

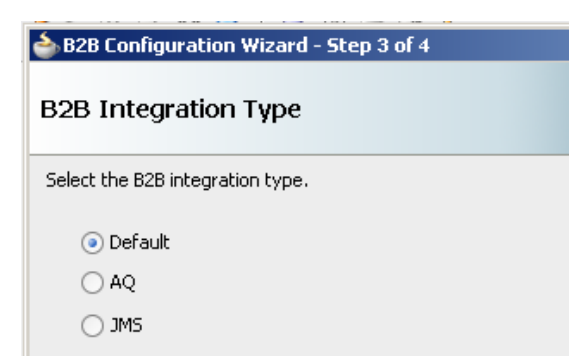

This is the first time we are developing a composite in this installation so there will be no AppServer Connection. Click the large Plus sign next to the AppServe Connection, to start the AppServer connection definition wizard. We will resume the B2B Interface Wizard shortly.

| 2                                                       |
|---------------------------------------------------------|
|                                                         |
| document definitions. Select the New button to create a |
| • + / ×                                                 |
|                                                         |
| ▼ Test B2B                                              |
|                                                         |

Give the connection the name of WebLogic\_Local, Accept the default of WebLogic 10.3 and click Next.

| 🔶 Create Application Se | rver Connection - Step 1 of 5                                                                |
|-------------------------|----------------------------------------------------------------------------------------------|
| Name and Type           |                                                                                              |
| 🔎 Name and Type         | Specify a unique name and type for the connection. The name must be a valid Java identifier. |
| Authentication          | Create connection in: IDE Connections                                                        |
| Configuration           | Connection Name:                                                                             |
| y Test                  | WebLocgic_Local                                                                              |
| U Finish                | Connection Type:<br>WebLogic 10.3                                                            |

Provide credentials weblogic/welcome1 and click Next.

| े Create Application Se | rver Connection - Step 2 of 5                                   |
|-------------------------|-----------------------------------------------------------------|
| Authentication          |                                                                 |
| Mame and Type           | Specify a username and password to authenticate the connection. |
| Authentication          | Username:                                                       |
| Configuration           | weblogic                                                        |
| U Test                  | Password:                                                       |
| 5 Finish                |                                                                 |

Set WebLogic Domain to single\_server\_domain, which is what our domain is called, and click Next.

| Create Application S | erver Connection - Step 3 of 5                                                                               | 2                                                                        |
|----------------------|----------------------------------------------------------------------------------------------------|--------------------------------------------------------------------------|
| Configuration        |                                                                                                    |                                                                          |
| Authentication       | WebLogic Server connections use<br>Domain of the target will be verifie<br>Weblogic Hostname (Administration | a host name and port to establish a connection. The<br>ed<br>on Server): |
|                      | localhost                                                                                                    |                                                                          |
| Y <u>lest</u>        | Port:                                                                                                    | <u>S</u> L Port:                                                         |
| U Finish             | 7001                                                                                                    | 7002                                                                     |
|                      | Always use SSL                                                                                               |                                                                          |
| 17                   | Weblogic <u>D</u> omain:                                                                                     |                                                                          |
|                      |                                                                                                    |                                                                          |

Click "Test Connection" button. Hopefully you will see several Success messages. Click Next and Finish.

| Create Application Se                            | erver Lonnection - Step 4 of 5                                                                                                    |                                                                      | 1       |
|--------------------------------------------------|----------------------------------------------------------------------------------------------------|----------------------------------------------------------------------|---------|
| Authentication<br>Configuration<br>Test<br>Enish | Click Test Connection to determine if the in<br>connection with the application server.<br>Test Connection<br>Status:<br>Testing JSR-160 Runtime<br>Testing JSR-160 DomainRuntime        | formation specified successfully establishes                         | 2<br>sa |
|                                                  | Testing JSR-88<br>Testing JSR-88-LOCAL<br>Testing JMDI<br>Testing JSR-160 Edit<br>Testing HTTP<br>Testing Server MBeans Model<br>Testing HTTP Authentication<br>9 of 9 tests successful. | 5400655.<br>5400655.<br>5400655.<br>5400655.<br>5400655.<br>5400655. |         |
| Help                                             |                                                                                                    | < Back Nevt > Finish                                                 | Cancel  |

Back in the B2B Interface Wizard the new AppServer Connection, WebLogic\_Local, will be selected. Click the Text B2B button. Once the Success dialog opens, click OK, then Next to continue defining the B2B Interface.

| ew connectio             | on,                   |                                        |
|--------------------------|-----------------------|----------------------------------------|
| ppServer Co              | onnection:            | WebLocgic_Local 🗾 🕈 🧪 💥                |
| User Name:<br>Host Name: | weblogic<br>localhost |                                        |
| 50A Server               | AdminServer           | ✓ Iest 628                             |
|                          |                       | B2B server connection<br>successful !! |

Choose the Receive operation and click Next.

| B2B Configuration Wizard - Step 5                                 | of 7 2                                                               |
|-------------------------------------------------------------------|----------------------------------------------------------------------|
| Operation                                                         |                                                                      |
| B2B supports the following two operations defined in this wizard. | . Select the operation to use. Only one operation per service may be |
| Send                                                              |                                                                      |

Keep the Document Definition Handling at Basic, the default, and click Next.

| B2B Configuration Wizard - Step 6 of 7                                                                                           |                                                                                                    |
|----------------------------------------------------------------------------------------------------|----------------------------------------------------------------------------------------------------|
| Document Definition Handling                                                                                                    |                                                                                                    |
| Basic Advanced                                                                                                    |                                                                                                    |
| Import Schema from B2B                                                                                                    |                                                                                                    |
| An xsd file will be copied to the project's directo<br>will not include dependent files. Dependent files<br>directory structure. | ry in order for it to be available at runtime. However, this<br>s must be manually copied, maintaining the same relative |

Choose the HL7 2.3.1 ADT A01 document definition and click Next.

| B2B Configuration Wizard - Step 7 of 8           |        |         |                   |
|--------------------------------------------------|--------|---------|-------------------|
| Document Definition                              |        |         |                   |
| Select the document definition for this service. |        |         |                   |
|                                                  | Search | Refresh | B2B Configuration |
| Use Routing ID                                   |        |         |                   |
| Document Definitions                             |        |         |                   |
| Ġ <mark>/ 2</mark> HL7                           |        |         |                   |
| ⊟                                                |        |         |                   |
| ADT_A01_DocDef                                   |        |         |                   |
| 🗄 🛅 B2B                                          |        |         |                   |

Click Finish to complete the wizard.

The HL7ReceiverIn will appear in the composite in the "Exposed Services" swim line.

| ③Start Page IHL7ReceiverApp G                                                                                                    | Dverview   |                        |
|----------------------------------------------------------------------------------------------------|------------|------------------------|
| ✓  ✓  ✓  ✓  ✓  ✓  ✓  ✓  ✓  ✓  ✓  ✓  ✓  ✓  ✓  ✓  ✓  ✓  ✓  ✓  ✓  ✓  ✓  ✓  ✓  ✓  ✓  ✓  ✓  ✓  ✓  ✓  ✓  ✓  ✓  ✓  ✓  ✓  ✓  ✓  ✓  ✓  ✓  ✓  ✓  ✓  ✓  ✓  ✓  ✓  ✓  ✓  ✓  ✓  ✓  ✓  ✓  ✓  ✓  ✓  ✓  ✓  ✓  ✓  ✓  ✓  ✓  ✓  ✓  ✓  ✓  ✓  ✓  ✓  ✓  ✓  ✓  ✓  ✓  ✓  ✓  ✓  ✓  ✓  ✓  ✓  ✓  ✓  ✓  ✓  ✓  ✓  ✓  ✓  ✓  ✓  ✓  ✓  ✓  ✓  ✓  ✓  ✓  ✓  ✓  ✓  ✓  ✓  ✓  ✓  ✓  ✓  ✓  ✓  ✓  ✓  ✓  ✓  ✓  ✓  ✓  ✓  ✓  ✓  ✓  ✓  ✓  ✓  ✓  ✓  ✓  ✓  ✓  ✓  ✓  ✓  ✓  ✓  ✓  ✓  ✓  ✓  ✓  ✓  ✓  ✓  ✓  ✓  ✓  ✓  ✓  ✓  ✓  ✓  ✓  ✓  ✓  ✓  ✓  ✓  ✓  ✓  ✓  ✓  ✓  ✓  ✓  ✓  ✓  ✓  ✓  ✓  ✓  ✓  ✓  ✓  ✓  ✓  ✓  ✓  ✓  ✓  ✓  ✓  ✓  ✓  ✓  ✓  ✓  ✓  ✓  ✓  ✓  ✓  ✓  ✓  ✓  ✓  ✓  ✓  ✓  ✓  ✓  ✓ <p< th=""><th>招 図 🔮 🤣</th><th>Composite: HL7Receiver</th></p<> | 招 図 🔮 🤣    | Composite: HL7Receiver |
| Exposed Services                                                                                                    | Components | External References    |
| HL7ReceiverIn<br>Operations:<br>receive                                                                                                    |            |                        |

Drag the File Adapter from the Service Adapters component palette to the External References swim line.

| Composite: HL7Receiver                                                                                                    | SOA                | • |
|----------------------------------------------------------------------------------------------------|--------------------|---|
| External References                                                                                                    | <b>6</b> 0         | 0 |
|                                                                                                    | Spring Context     | 1 |
|                                                                                                    | - Service Adapters |   |
|                                                                                                    | ADF-BC Service     |   |
| 1.00                                                                                                    | 🏭 AQ Adapter       | Ĩ |
| <b>A</b>                                                                                                    | 😥 B2B              |   |
|                                                                                                    | 🛗 BAM Adapter      |   |
|                                                                                                    | 🖓 Database Adapter |   |
| 1 ( ) ( ) ( ) ( ) ( ) ( ) ( ) ( ) ( ) (                                                                                                    | 🛞 Direct Binding   |   |
| and the second second se | 🔞 EJB Service      |   |
|                                                                                                    | 😘 File Adapter     |   |
|                                                                                                    | 🚳 FTP Adapter      |   |
|                                                                                                    | [ 🚮 HTTP Binding   |   |

Click Next to the Welcome dialogue, enter HL7FileWriter as service name and click Next.

| Adapter Configuration Wizard - Step 2 of 4 | × |
|--------------------------------------------|---|
| Service Name                               | * |
| Enter a Service Name.                      |   |
| Service Type: File Adapter                 |   |
| Service Name: HL7FileWriter                |   |

Accept the defaults for Adapter Interface and click Next.

| े Adapter Configuration Wizard - Step 3 of                                                            | 4 X                                                                                                    |
|----------------------------------------------------------------------------------------------------|----------------------------------------------------------------------------------------------------|
| Adapter Interface                                                                                     |                                                                                                    |
| The adapter interface is defined by a wsdl that is this wizard. Optionally, the adapter interface may | generated using the operation name and schema(s) specified later in<br>be defined by importing an existing WSDL. |
| Interface: () Define from operation and schema                                                        | (specified later)                                                                                                |
| ◯ Import an existing WSDL                                                                             |                                                                                                    |
| WSDL URL:                                                                                             | 1                                                                                                    |
| Port Type:                                                                                            | ·                                                                                                    |
| Operation:                                                                                            | *                                                                                                    |

Choose Write File operation type, accept default operation name and click Next.

| hdapter Conf                                                                      | iguration Wizard - Step 4 of 7                                                                                                    |
|-----------------------------------------------------------------------------------|----------------------------------------------------------------------------------------------------|
| Operation                                                                         |                                                                                                    |
| The File Adapter :<br>system, a Write F<br>contents of a file,<br>Operation Name. | supports four operations. There is a Read File operation that polls for incoming files in your local file<br>ile operation that creates outgoing files, a Synchronous Read File operation that reads the current<br>, and a List Files operation that lists file names in specified locations. Specify the Operation type and<br>Only one operation per Adapter Service may be defined using this wizard. |
| Operation Type:                                                                   | ○ <u>R</u> ead File                                                                                                    |
|                                                                                   | ● <u>W</u> rite File                                                                                                    |
|                                                                                   | ◯ <u>S</u> ynchronous Read File                                                                                                    |
|                                                                                   | O List Files                                                                                                    |
| Operation Name:                                                                   | Write                                                                                                    |

Specify C:\hl7\received as the physical path to the directory where the files will be written. Specify HL7\_ADT\_A01\_in\_% yyMMddHHmmssSS%.hl7 as the "file naming convention". Leave all else at defaults and click Next.

| -ile Configuration                                             |                           |                 |              |             |     |         |
|----------------------------------------------------------------|---------------------------|-----------------|--------------|-------------|-----|---------|
| Specify the parameters for the Wri                             | ite File oper             | ation.          |              |             |     |         |
| Directory specified as<br>Directory for Outgoing Files (physic | ysical Path<br>cal path): | O Logical Nar   | ne           |             |     |         |
| Eile Naming Convention (po_%5EQ                                | 2%.txt):                  | HL7_ADT_A01     | l_in_%yyMMdd | HHmmss55%.H | 117 | -2-1120 |
| Append to existing file                                        |                           |                 |              |             |     |         |
| Write to output file when any of I                             | these condi               | itions are met— |              |             |     |         |
| Number of Messages Equals:                                     | 1                         |                 |              |             |     |         |
| Elanced Time Exceeds                                           | I                         |                 | (A)          | minutes     |     |         |
| T Elabsen ulue exceeds:                                        | 1.0                       |                 |              |             |     |         |

Click "Browse for Schema File".

| ⁄lessages                                                                                                    |                                                                                                    |
|----------------------------------------------------------------------------------------------------|----------------------------------------------------------------------------------------------------|
| Define the message for the Write File operatic<br>defines the messages in the outgoing files. Us<br>Schema is Onaque', then you do not need to a | on. Specify the Schema File Location and select the Schema Element tha<br>ie the Browse button to find an existing schema definition. If you check<br>specify a Schema |
|                                                                                                    |                                                                                                    |
| -Message Schema                                                                                                    |                                                                                                    |
| -Message Schema                                                                                                    | (Schema is Opaque)                                                                                                    |
| -Message Schema<br>Native format translation is not required (<br>URL                                                                            | (Schema is Opaque)                                                                                                    |

In Type Explorer choose ADT\_A01 element of the ADT\_A01.xsd schema file and click OK.

| 🖕 Type Chooser           | ×   |
|--------------------------|-----|
|                          | 絮 🖻 |
| 🔍 Type Explorer          |     |
| 🖨 🗁 Project Schema Files |     |
| 🖮 🛃 ADT_A01.xsd          |     |
| ADT_A01                  |     |
| 🗄 💼 Project WSDL Files   |     |
|                          |     |
|                          |     |

Confirm the schema element, click Next and click Finish.

| 4essages                                  |                                                                                                    |                                                        |
|-------------------------------------------|----------------------------------------------------------------------------------------------------|--------------------------------------------------------|
| Define the message<br>defines the message | for the Write File operation. Specify the Schema File Location and select<br>es in the outgoing files. Use the Browse button to find an existing schema  | : the Schema Element tha<br>a definition. If you check |
| -Message Schema                           | , then you do not need to specify a Schema.                                                                                                    |                                                        |
| -Message Schema                           | , then you do not need to specify a Schema.<br>ranslation is not required (Schema is Opaque)                                                             |                                                        |
| -Message Schema                           | , then you do not need to specify a Schema,<br>ranslation is not required (Schema is Opaque)<br>xsd/HL7/2.3.1/ADT_A01_DocType/ADT_A01_DocDef/ADT_A01.xsd | Q_ @                                                   |

The structure of the HL7 message which will be written by the File Adapter will conform to this schema element.

Our composite has an inbound (B2B) and an outbound (File) adapter.

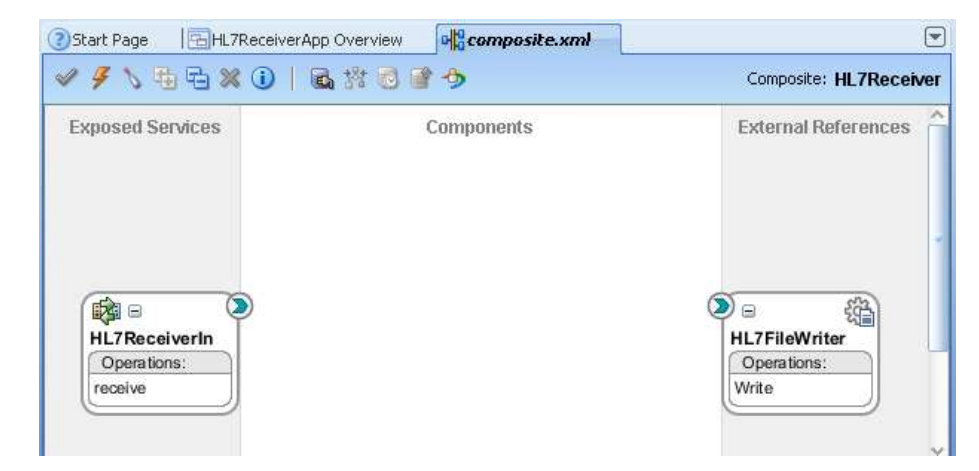

Now we need a piece of logic to copy the message from one adapter to the other, potentially transforming it if needed. We will not need to do this in this example since all we care about is to receive a message and write it to a file.

Let's choose the Mediator to develop the simple logic we need. Drag the Mediator component from the Service Components palette onto the Components swim line.

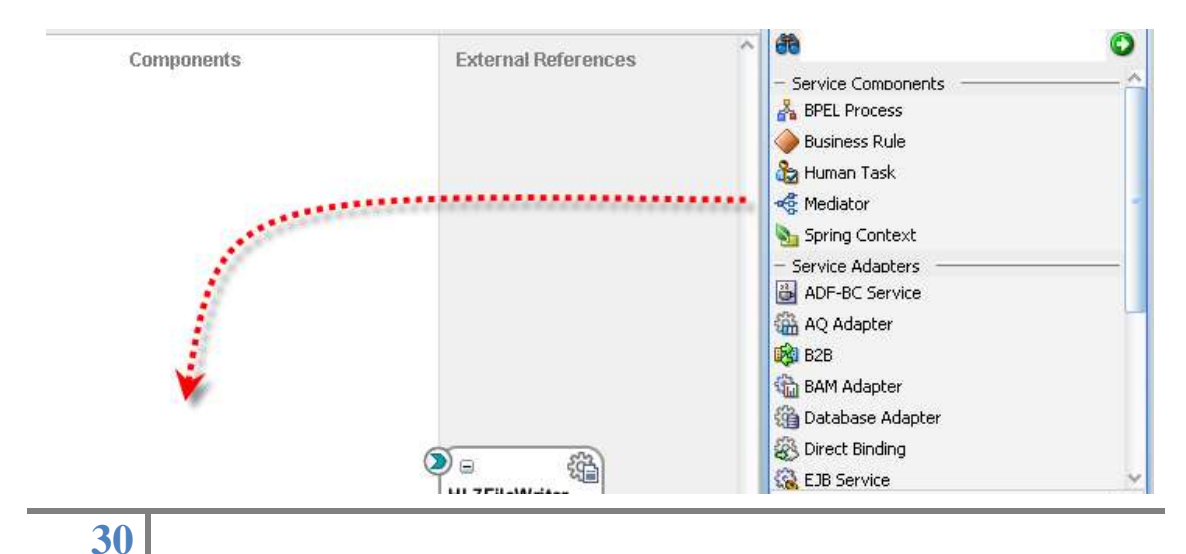

Name the component HL7PassThrough and click OK. The Mediator component appears is the composite.

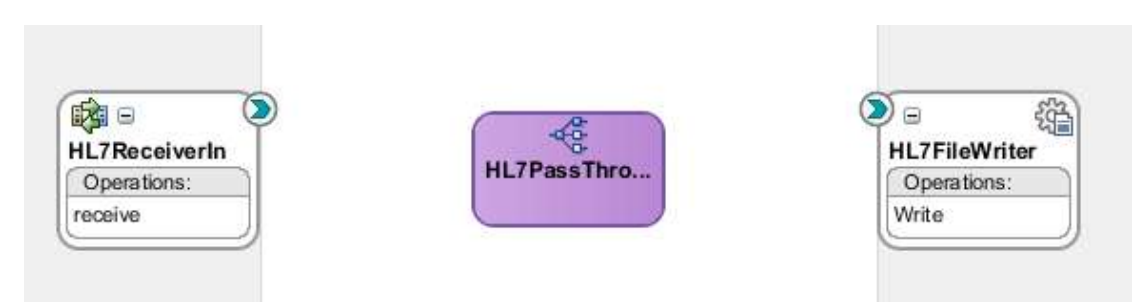

"Wire" components together by dragging from the chevron icon of the component at the left to the "corresponding" chevron icon at the component to the right.

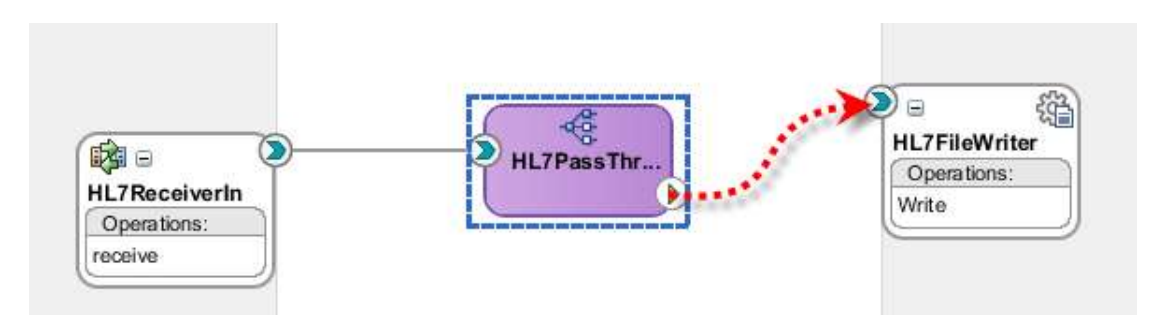

Double-click the Mediator component to open its plan and configure it.

| 2                                                                      |                     |
|------------------------------------------------------------------------|---------------------|
| ć Mediator                                                             |                     |
| Nane: HL7PassTtrough                                                   |                     |
| WSDLLFL: ML7Recoverin.wsd 🍇                                            |                     |
| Port Type1 028_receive_ptt                                             |                     |
| Resequence Level operations 💌                                          |                     |
|                                                                        |                     |
| 🗉 🛍 Routing Rules                                                      |                     |
| @ Operations                                                           | <b>B</b> , <b>B</b> |
|                                                                        |                     |
| 🗝 receive Priority 🛛 🔁 🗌 Kakdate Syntax (XSD)                          | ⇒ <b>∀ †• X</b>     |
| Calbut To < <dava calout="" gaus="">&gt;</dava>                        |                     |
| Resequence Off                                                         |                     |
| - Static Building                                                      |                     |
| 🚊 ( <filter expression="">&gt; 🛛 🗣 强 🗝 (#D)Flat/whiter :Write</filter> | () Sequential •     |
| Valdate Semantic                                                       |                     |
| Transform Littra hodu - c - Transformation Maco o                      | - 84                |
| Arcini Univer                                                          | 3 88                |
| Mosign i rativos                                                       |                     |

Click the Mapper icon to start defining the mapping between the B2B Adapter and the File Adapter.

| Static Routing |                  |                                                       | ~     |            |
|----------------|------------------|-------------------------------------------------------|-------|------------|
|                | Yakista Semartir | +L7FileWriten:Write                                   | ) 5ec | quential 💌 |
|                | Transform Using  | body : < <transformation map="">&gt;</transformation> |       |            |
|                | Assign Values    |                                                       |       |            |

Choose "Create New Mapper File" and click OK.

| Transformation              | n Map                                | ×                          |
|-----------------------------|--------------------------------------|----------------------------|
| Transformation from request | message B2BMsg to message Write_msg. |                            |
| Transformation to part:     | body                                 |                            |
| O Use Existing Mapper File: |                                      | <ul> <li>&lt; /</li> </ul> |
| Create New Mapper File:     | ADT_A01_To_ADT_A01.xsl               |                            |
|                             |                                      |                            |
| Help                        | OK                                   | Cancel                     |

Based on your knowledge of the incoming message, map segments and fields as appropriate. In the case of our sample message we have only MSH, ENV, PID and PV1 segments.

| 🔁 HL7 Records                                                                                                    |
|----------------------------------------------------------------------------------------------------|
| 🗄 ✔ MSH   ^~ \ &   System A   HosA   PI   MDM   2008090801529     ADT^A01   000000_CTLID_2008090801529   P   2.3.1       AL   MEEVN   A01   20080 |
| • MSH ^~\& SystemA HosA PI MDM 2008090801529  ADT^A01 000000_CTLID_2008090801529 P 2.3.1   AL NE                                                  |
| • EVN A01 2008090801529   JavaCAPS6^^^^^USERS                                                                                                    |
| PID 1  A000010^^^HosA^MR^HosA  Kessel^Abigai1  19460101123045 M   7 South 3rd Circle^^Downham Market^Eng                                          |
| • PV1 1 I   FUL^Fulde^Gordian^^^^^^^AAAN   EMR        V2008090801529^^^^VISIT                                                                     |
|                                                                                                    |

Map MSH to MSH, EVN to EVN, PID to PID and PV1 to PV1. Ensure the confirmation dialogue box options are correctly set.

| 📤 Auto Map Preferences                                                                       | ×  |
|----------------------------------------------------------------------------------------------|----|
| <ul> <li>Confirm Auto Map Results</li> <li>Prompt for Preferences before Auto Map</li> </ul> |    |
| Mode: Basic 🔻                                                                                |    |
| During Auto Map:                                                                             |    |
| Match Elements with Similar Names     Match Elements with Exact Names                        |    |
| Match Elements with Exact Types     Match Elements Considering their Ancestor Names          |    |
| Insert xsl:if statements:                                                                    | _  |
| For optional nodes with reguired children     For all optional nodes                         |    |
| Show Dictionaries >>                                                                         |    |
| <b>✓</b> <u>E</u> nable Auto Ma                                                              | эр |
| Help OK Cancel                                                                               |    |

| Hacomposite.xml            | ADT_A01_To_ADT_A01.xsl |                                                                                                    |
|----------------------------|------------------------|----------------------------------------------------------------------------------------------------|
| Source: HL7ReceiverIn.wsdl |                        | XSLT File: HL7FileWriter.wsdl                                                                                                    |
| 🚼 <sources></sources>      |                        | <target> 🚼 🖃</target>                                                                                                    |
| 🖮 🖇 ns1:ADT_A01            |                        | ns1:ADT_A01 🐝 着                                                                                                    |
| туре                       |                        | Type ma                                                                                                    |
| XDataVersion               |                        | XDataVersion                                                                                                    |
| 🔤 Standard                 |                        | Standard 🔤                                                                                                    |
| Version                    |                        | Version m                                                                                                    |
| GUID                       |                        |                                                                                                    |
|                            |                        | CrostedPu 201                                                                                                    |
| CreatedDate                |                        |                                                                                                    |
|                            |                        |                                                                                                    |
|                            |                        |                                                                                                    |
| Name                       |                        | Name 22                                                                                                    |
| Internal-Properties        |                        | ns1:Internal-Properties 🚧 🕀                                                                                                    |
| 🗄 🛞 ns1:MSH                |                        | for-each 🕺 🗄                                                                                                    |
| 🖶 🛞 ns1:EVN                | - <u> </u>             | for-each 😥 🗄                                                                                                    |
| 🖶 🛞 ns1:PID                |                        | for-each 🛞 🗄                                                                                                    |
| 🖶 🐼 ns1:PD1                |                        | ns1:PD1 😹 🕀                                                                                                    |
| 🗄 🖓 ns1:NK1                |                        | ns1:NK1 🐻 🕀                                                                                                    |
| 🔿 🛞 ns1:PV1                |                        | for-each 🐼 🕂                                                                                                    |
| H- KN ns1:PV2              |                        | ns1:PV2                                                                                                    |
| B IDB1                     |                        | nstruction in the second second secon |
|                            |                        |                                                                                                    |
|                            |                        |                                                                                                    |

Click the Save All button in the JDeveloper tool bar and close the Mediator Plan and Mapper Tabs.

| Drocks Developer 11g Release I - HL7Receiver<br>tile tidt View Application Relator Sean | App.Jurs I HL TReceiver.Jpr<br>h. Navigate Build Bun Versignin<br>- I & - I & 22 II | g Loois Window Help |                     |
|-----------------------------------------------------------------------------------------|-------------------------------------------------------------------------------------|---------------------|---------------------|
| CBFM Project Newgator                                                                   | Start Page   ⊟HL7ReceiverApp Over<br>✓ ∮ \ 10 10 10 11 10 11 10 11 10 11            | ren afgeomooste uni | Compositie          |
| I                                                                                       | Exposed Services                                                                    | Components          | External References |

We are ready to build and deploy this application.

Make sure the Application Navigator panel is visible.

|              |              |            |                            |                   |                |                  |               |             | _   | _               |
|--------------|--------------|------------|----------------------------|-------------------|----------------|------------------|---------------|-------------|-----|-----------------|
| े Ora        | icle JD      | evel       | oper 11g Releas            | e 1 - HL7Re       | ceiverAp       | p.jws : HL7F     | Receiver      | .jpr        |     |                 |
| <u>F</u> ile | <u>E</u> dit | ⊻iev       | Application                | Refa <u>c</u> tor | <u>S</u> earch | <u>N</u> avigate | <u>B</u> uild | <u>R</u> un | Ver | rsi <u>o</u> ni |
| P 🖻          | ) 🖯          | @          | Application Navigal        | tor               |                |                  | Ctrl+Shiff    | -A          | +   |                 |
| Ca.          |              |            | Application <u>S</u> erver | Navigator         |                |                  | Ctrl+Shiff    | ÷G          |     |                 |
| @Ap          | plicati      | ●≣         | Breakpoints                |                   |                |                  | Ctrl+Shiff    | -R          |     |                 |
| E HL         | .7Rece       | <b>1</b>   | Component Palette          | •                 |                |                  | Ctrl+Shiff    | ۶P          |     | <b>a</b> %      |
| 🗢 Proj       | jects        | . !        | <u>D</u> atabase           |                   |                |                  |               | •           |     |                 |
| B C          | HL78         |            | D <u>e</u> bugger          |                   |                |                  |               | •           | s   |                 |
| Ė            |              | :          | <u>l</u> ava               |                   |                |                  |               | •           |     |                 |
|              | ÷            |            | Log                        |                   |                |                  | Ctrl+Shiff    | ÷L          |     |                 |
|              |              | <b>P</b> 1 | Profile Points             |                   |                |                  |               |             |     |                 |
|              | <u>ب</u>     | <b>S</b>   | Property Inspector         |                   |                |                  | Ctrl+Shiff    | el -        |     |                 |
|              | ÷            |            | Resource Palette           |                   |                |                  | Ctrl+Shiff    | -0          |     |                 |

Right-click on the name of the project HL7Receiver, choose Deploy and HL7Receiver...

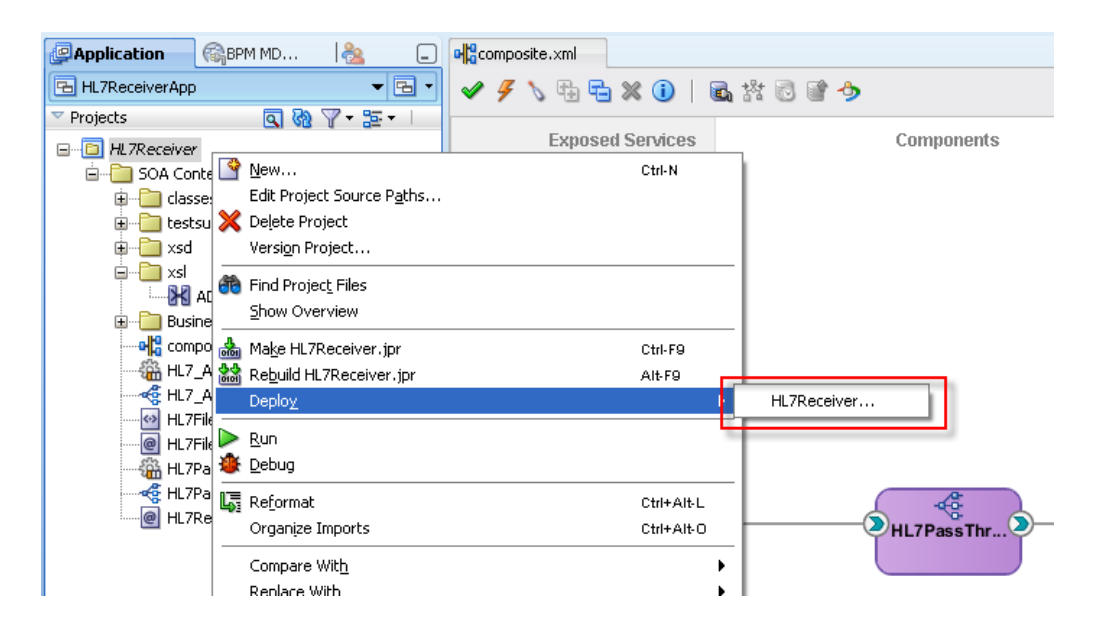

Accept default and click Next.

| ×                                               |
|-------------------------------------------------|
|                                                 |
| Select a deployment action from the list below. |
| Deploy to Application Server<br>Deploy to SAR   |
|                                                 |

Check the "Overwrite any existing composites with the same revision ID" and click Next.

| Deploy HL7Receiver<br>Deploy Configuration                            |                                                                                                    |                                                                                          | ATOMA TO MANAGE 13                         | 2-2    |
|-----------------------------------------------------------------------|----------------------------------------------------------------------------------------------------|------------------------------------------------------------------------------------------|--------------------------------------------|--------|
| Deployment Action<br>Deploy Configuration<br>Select Server<br>Summary | HL7Receiver<br>Composite Revision ID –<br>Project:<br>HL7Receiver<br>Current Revision ID:<br>1.0<br>New Revision ID:<br>1.0 | SOA Configuration Plar  Do not attach  Select a configuration                            | on plan from the list.                     |        |
| Help                                                                  | Mark composite revision     Overwrite any existing     Use the following SOA c                                              | as default.<br>composites with the same<br>onfiguration plan for all co<br>< <u>Back</u> | revision ID.<br>mposites:<br>Next > Finish | Browse |

Accept the default WebLogic\_Local application server and click Next.

| Deploy HL7Receiver     |                                         | ×    |
|------------------------|-----------------------------------------|------|
| Select Server          |                                         |      |
| Deployment Action      | Application Servers:<br>WebLocgic_Local | te 💠 |
| SOA Servers<br>Summary |                                         |      |

Accept the default SOA Server and click Next.

| SOA Servers            |                                       |                     |                        |                           |
|------------------------|---------------------------------------|---------------------|------------------------|---------------------------|
| Leployment Action      | Choose the target SOA ser<br>archive. | ver(s) and correspo | onding partitions to w | hich you want to deploy t |
| L Deploy Configuration | SOA Server:                           | Partition:          | Status:                | Server URL:               |
|                        |                                       | default             |                        | http://xpone:7001         |
| Select Server          | Adminserver                           |                     |                        |                           |
| Solect Server          | Adminserver                           |                     |                        |                           |

Click Finish.

Observer SOA Log window.

| ×         | Buildfile:                 | C:\Oracle\Mi        | iddleware\llg_ | _home\jdeveloper | \bin\ant-sc: | a-compile.xml                   | ٦   |
|-----------|----------------------------|---------------------|----------------|------------------|--------------|---------------------------------|-----|
|           | scac:<br>[ <u>scac</u> ]   | Validating          | composite "C:  | :\JDeveloper\myw | ork\HL7Rece: | iverApp\HL7Receiver\composite.x | ml" |
|           | BUILD SUCCE<br>Total time: | SSFUL<br>14 seconds |                |                  |              |                                 |     |
|           |                            |                     |                |                  |              |                                 |     |
| 50A - Log | <                          |                     |                | 9                |              |                                 | >   |
| i         | Messages                   | Extensions          | Mapper Message | s Deployment     | SOA 🍂        |                                 | •   |

Observe Deployment Log window.

| [U4:59:29 A                                                                                   | 1] Deployin                                                                                                    | g_sca_HL7Receiver                                                                                                    | _rev1.U.jar 1                                                                                                    | to partition "d                                                                                                    | ietault" on server                                                                                                    | r AdminServe                                                                                                    |  |
|-----------------------------------------------------------------------------------------------|----------------------------------------------------------------------------------------------------|----------------------------------------------------------------------------------------------------|----------------------------------------------------------------------------------------------------|----------------------------------------------------------------------------------------------------|----------------------------------------------------------------------------------------------------|----------------------------------------------------------------------------------------------------|--|
| [04:59:29 AM                                                                                  | [] Processi                                                                                                    | ng sar=/C:/JDevel                                                                                                    | oper/mywork/l                                                                                                    | HL7ReceiverApp,                                                                                                    | /HL7Receiver/deplo                                                                                                    | oy/sca_HL7Re                                                                                                    |  |
| [04:59:29 AM                                                                                  | [] Adding s                                                                                                    | ar file - C:\JDev                                                                                                    | eloper\myworl                                                                                                    | k\HL7ReceiverAp                                                                                                    | p\HL7Receiver\dep                                                                                                    | ploy\sca_HL7                                                                                                    |  |
| [04:59:29 AM] Preparing to send HTTP request for deployment                                   |                                                                                                    |                                                                                                    |                                                                                                    |                                                                                                    |                                                                                                    |                                                                                                    |  |
| [04:59:29 AM                                                                                  | [] Creating                                                                                                    | HTTP connection                                                                                                    | to host:xpon                                                                                                    | e, port:7001                                                                                                    |                                                                                                    |                                                                                                    |  |
| [04:59:29 AM                                                                                  | [] Sending :                                                                                                    | internal deployme:                                                                                                    | nt descripto:                                                                                                    | r                                                                                                    |                                                                                                    |                                                                                                    |  |
| [04:59:29 AM                                                                                  | [04:59:29 AM] Sending archive - sca_HL7Receiver_rev1.0.jar                                                                                                    |                                                                                                    |                                                                                                    |                                                                                                    |                                                                                                    |                                                                                                    |  |
| [04:59:52 AM] Received HTTP response from the server, response code=200                       |                                                                                                    |                                                                                                    |                                                                                                    |                                                                                                    |                                                                                                    |                                                                                                    |  |
| [04:59:52 AM] Successfully deployed archive sca_HL7Receiver_revl.0.jar to partition "default" |                                                                                                    |                                                                                                    |                                                                                                    |                                                                                                    |                                                                                                    |                                                                                                    |  |
| [04:59:52 AM                                                                                  | [] Elapsed (                                                                                                    | time for deployme:                                                                                                    | nt: 41 seco                                                                                                    | nds                                                                                                    |                                                                                                    |                                                                                                    |  |
| [04:59:52 AM                                                                                  | [] Dej                                                                                                    | ployment finished                                                                                                    |                                                                                                    |                                                                                                    |                                                                                                    |                                                                                                    |  |
|                                                                                               |                                                                                                    |                                                                                                    |                                                                                                    |                                                                                                    |                                                                                                    |                                                                                                    |  |
| <                                                                                             |                                                                                                    |                                                                                                    |                                                                                                    |                                                                                                    |                                                                                                    | >                                                                                                    |  |
| Messages                                                                                      | Extensions                                                                                                    | Mapper Messages                                                                                                    | Deployment                                                                                                    | SOA .                                                                                                    |                                                                                                    |                                                                                                    |  |
|                                                                                               | 104:59:29 AN<br>104:59:29 AN<br>104:59:29 AN<br>104:59:29 AN<br>104:59:29 AN<br>104:59:29 AN<br>104:59:52 AN<br>104:59:52 AN<br>104:59:52 AN<br>104:59:52 AN<br>104:59:52 AN<br>104:59:52 AN | [04:59:29 AM] Deployin         [04:59:29 AM] Processin         [04:59:29 AM] Adding s.         [04:59:29 AM] Preparin.         [04:59:29 AM] Creating         [04:59:29 AM] Sending :         [04:59:29 AM] Sending :         [04:59:29 AM] Sending :         [04:59:29 AM] Sending :         [04:59:52 AM] Received         [04:59:52 AM] Successfi         [04:59:52 AM] Elapsed 1         [04:59:52 AM] Elapsed 2         [04:59:52 AM] Elapsed 3         [04:59:52 AM] Elapsed 4 | [04:59:29 AM] Deploying sca_HL7Receiver<br>[04:59:29 AM] Processing sar=/C:/JDevel<br>[04:59:29 AM] Adding sar file - C:\JDev<br>[04:59:29 AM] Preparing to send HTTP re<br>[04:59:29 AM] Creating HTTP connection<br>[04:59:29 AM] Sending internal deploymen<br>[04:59:52 AM] Sending archive - sca_HL7<br>[04:59:52 AM] Received HTTP response fr<br>[04:59:52 AM] Received HTTP response fr<br>[04:59:52 AM] Successfully deployed archive<br>[04:59:52 AM] Elapsed time for deployment<br>[04:59:52 AM] Deployment finished | [04:59:29 AM] Deploying sca_HL7Receiver_rev1.0.jar 4<br>[04:59:29 AM] Processing sar=/C:/JDeveloper/mywork/<br>[04:59:29 AM] Adding sar file - C:\JDeveloper\mywork/<br>[04:59:29 AM] Preparing to send HTTP request for dep<br>[04:59:29 AM] Creating HTTP connection to host:xpon<br>[04:59:29 AM] Sending internal deployment descripto:<br>[04:59:29 AM] Sending archive - sca_HL7Receiver_rev.<br>[04:59:52 AM] Sending archive - sca_HL7Receiver_rev.<br>[04:59:52 AM] Received HTTP response from the serve:<br>[04:59:52 AM] Received HTTP response from the serve:<br>[04:59:52 AM] Successfully deployed archive sca_HL7?<br>[04:59:52 AM] Elapsed time for deployment: 41 secon<br>[04:59:52 AM] Deployment finished | <pre>[U4:59:29 AM] Deploying sca_HL7Receiver_revI.U.jar to partition "G<br/>[04:59:29 AM] Processing sar=/C:/JDeveloper/mywork/HL7ReceiverApp/<br/>[04:59:29 AM] Adding sar file - C:\JDeveloper\mywork\HL7ReceiverApp/<br/>[04:59:29 AM] Preparing to send HTTP request for deployment<br/>[04:59:29 AM] Creating HTTP connection to host:xpone, port:7001<br/>[04:59:29 AM] Sending internal deployment descriptor<br/>[04:59:29 AM] Sending archive - sca_HL7Receiver_revI.0.jar<br/>[04:59:52 AM] Received HTTP response from the server, response cod<br/>[04:59:52 AM] Received HTTP response from the server, response cod<br/>[04:59:52 AM] Successfully deployed archive sca_HL7Receiver_revI.0<br/>[04:59:52 AM] Elapsed time for deployment: 41 seconds<br/>[04:59:52 AM] Deployment finished</pre> | <pre>[U4:59:29 AM] Deploying sca_HL7Receiver_rev1.0.jar to partition "default" on server<br/>[04:59:29 AM] Processing sar=/C:/JDeveloper/mywork/HL7ReceiverApp/HL7Receiver/deplot<br/>[04:59:29 AM] Adding sar file - C:\JDeveloper\mywork\HL7ReceiverApp\HL7Receiver\deplot<br/>[04:59:29 AM] Preparing to send HTTP request for deployment<br/>[04:59:29 AM] Creating HTTP connection to host:xpone, port:7001<br/>[04:59:29 AM] Sending internal deployment descriptor<br/>[04:59:29 AM] Sending archive - sca_HL7Receiver_rev1.0.jar<br/>[04:59:52 AM] Received HTTP response from the server, response code=200<br/>[04:59:52 AM] Successfully deployed archive sca_HL7Receiver_rev1.0.jar to partition<br/>[04:59:52 AM] Elapsed time for deployment: 41 seconds<br/>[04:59:52 AM] Deployment finished</pre> |  |

Click Save All toolbar button and exit JDeveloper Studio.

### **Exercise HL7 Inbound solution**

To see the interaction and message exchange we need to increase logging level for the appropriate parts of the infrastructure. Start the Oracle Enterprise Manager, <u>http://localhost:7001/em</u>. Expand SOA node. Right-click on soa-infra. Choose Logs  $\rightarrow$  Log Configuration.

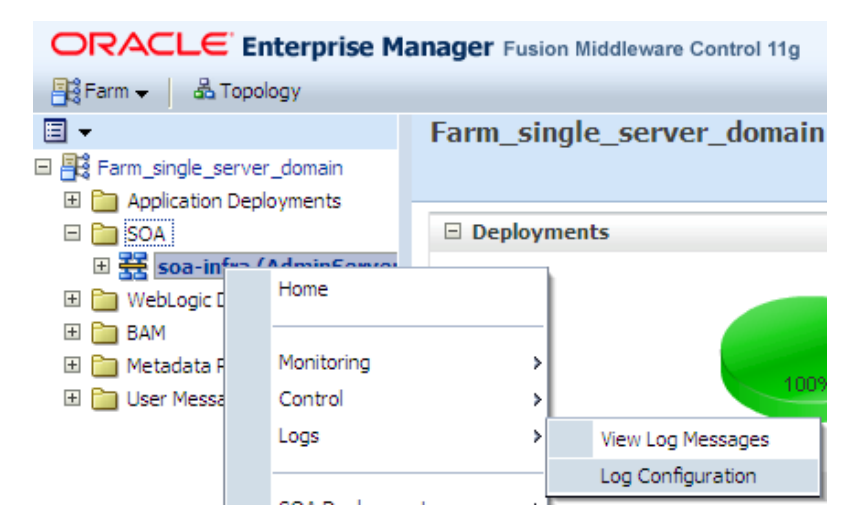

Change log levels for oracle.soa.adapter and oracle.soa.b2b to FINEST, check "Persist log level state ..." and click Apply.

| Or soa-infra ③     SoA Infrastructure →                                                                                                    |                                                                                                    |                                                                                                    |  |  |  |  |  |
|----------------------------------------------------------------------------------------------------|----------------------------------------------------------------------------------------------------|----------------------------------------------------------------------------------------------------|--|--|--|--|--|
| Log Configuration<br>Use this page to configure basic and advanced log<br>Log Levels Log Files<br>This page allows you to configure the log level for<br>and become active when the component is started<br>during runtime and become active when a particula<br>when an EJB module is deployed. Log levels for run | g configuration settings.<br>both persistent loggers and active runtime loggers. Per<br>I. The log levels for these loggers are persisted across o<br>ar feature area is exercised. For example, oracle.j2ee.e<br>time loggers are not persisted across component resta | sistent loggers are loggers that a<br>component restarts. Runtime logg<br>ejb.deployment.Logger is a runtin<br>rts. |  |  |  |  |  |
| View Runtime Loggers                                                                                                    | 1                                                                                                    |                                                                                                    |  |  |  |  |  |
| Search All Categories 💌                                                                                                    |                                                                                                    |                                                                                                    |  |  |  |  |  |
| Logger Name                                                                                                    | Oracle Diagnostic Logging Level (Java<br>Level)                                                                                                    | Log File                                                                                                    |  |  |  |  |  |
| ⊞ oracle.bpm                                                                                                    | NOTIFICATION: 1 (INFO) [Inheri                                                                                                    | odl-handler                                                                                                    |  |  |  |  |  |
|                                                                                                    | NOTIFICATION: 1 (INFO) [Inheri                                                                                                    | odl-handler                                                                                                    |  |  |  |  |  |
| € oracle.sdp                                                                                                    | NOTIFICATION: 1 (INFO) [Inheri                                                                                                    | odl-handler                                                                                                    |  |  |  |  |  |
| oracle.sdpinternal                                                                                                    | NOTIFICATION: 1 (INFO) [Inheri                                                                                                    | odl-handler                                                                                                    |  |  |  |  |  |
| 🗆 oracle.soa                                                                                                    | NOTIFICATION: 1 (INFO) [Inheri                                                                                                    | odl-handler                                                                                                    |  |  |  |  |  |
| oracle.soa.adapter                                                                                                    | TRACE:32 (FINEST)                                                                                                    | odl-handler                                                                                                    |  |  |  |  |  |
| oracle.soa.b2b                                                                                                    | TRACE:32 (FINEST)                                                                                                    | odl-handler                                                                                                    |  |  |  |  |  |
| oracle.soa.bpel                                                                                                    | NOTIFICATION: 1 (INFO) [Inheri                                                                                                    | odl-handler                                                                                                    |  |  |  |  |  |
|                                                                                                    | NOTIFICATION: 1 (INFO) [Inherit                                                                                                    | odl-handler                                                                                                    |  |  |  |  |  |
| oracle.soa.bpmn.jpa                                                                                                    | NOTIFICATION: 1 (INFO) [Inheri                                                                                                    | odl-handler                                                                                                    |  |  |  |  |  |
| oracle.soa.bpmn.system                                                                                                    | NOTIFICATION: 1 (INFO) [Inheri                                                                                                    | odl-handler                                                                                                    |  |  |  |  |  |
| oracle.soa.deployplan.DeployManager                                                                                                    | NOTIFICATION: 1 (INFO) [Inheri                                                                                                    | odl-handler                                                                                                    |  |  |  |  |  |
| Persist log level state across component resta                                                                                                    | arts                                                                                                    | n                                                                                                    |  |  |  |  |  |

Close Enterprise Manager.

Start the B2B Trading Partner Manager Web Console, <u>http://localhost:7001/b2b</u>, log in and click the Reports link. Note that there are no messages shown. No messages have been received yet.

Open a command window and run the HL7Browser:

C:\jdk1.6.0\_20\bin\java.exe -jar C:\tools\Hl7Browser.1.0\HL7Browser.jar

When the UI appears click the "Open an HL7 File" button, locate the ADT A01 transaction file, C: $h17\adt\ada\sources\ ADT_A0x\_output1.h17$ , and open it.

| HL7Browser - 1.0                | adt\data\sources\ ADT_A0x_out | put1.dat                        |            |
|---------------------------------|-------------------------------|---------------------------------|------------|
| File                            |                               |                                 |            |
|                                 | 📥 🔍 🕈 🔜 🚫 N                   | 1                               |            |
| <ul> <li>HL7 Records</li> </ul> |                               |                                 |            |
|                                 |                               |                                 |            |
| 🛓 Open                          |                               |                                 | ×          |
| Look in:                        | : 🛅 sources                   | 💌 🤌 🔛 📰                         |            |
|                                 | ADT_A01_output_1.hl7          | ADT_A01_output_5099.xml         | adt_ac     |
|                                 | ADT_A01_output_1.xml          | ADT_A03_output_1.hl7            | ADT_AC     |
| My Recent                       | aDT_A01_output_2.hl7          | ADT_A03_output_1.hl7_copy_up.cm | d 🗟 ADT_AC |
| Documents                       | ADT_A01_output_2.xml          | ADT_A03_output_1.xml            | adt_a(     |
|                                 | aDT_A01_output_26.hl7         | 🚺 ADT_A03_output_1.zip          | adt_a(     |
|                                 | ADT_A01_output_26.xml         | 📾 ADT_A03_output_25.hl7         | 🗟 ADT_AC   |
| Desktop                         | ADT_A01_output_5.hl7          | ADT_A03_output_25.xml           | 🗟 ADT_AC   |
|                                 | ADT_A01_output_5.xml          | 📷 ADT_A03_output_49.hl7         | 🗟 ADT_AC   |
|                                 | ADT_A01_output_50.hl7         | 📄 ADT_A03_output_49.xml         | 🖬 ADT_AC   |
| My Documents                    | ADT_A01_output_50.xml         | 📷 ADT_A03_output_5.hl7          | adt_ac     |
| my bocaniones                   | aDT_A01_output_50000.hl7      | ADT_A03_output_5.xml            | adt_ac     |
|                                 | ADT_A01_output_50000.xml      | 📷 ADT_A03_output_50000.hl7      | adt_ac     |
|                                 | aDT_A01_output_5099.hl7       | ADT_A03_output_50000.xml        | adt_a(     |
| My Computer                     |                               |                                 |            |
|                                 |                               |                                 |            |
|                                 | File name: ADT_A01_output_1.  | hl7                             | Open       |
| My Network<br>Places            | Files of type: All Files      |                                 | Cancel     |

Click "Run the network utility" button, provide localhost as the Host and 12121 as the Port (recall this is the port on which the B2B listener is listening) and click Connect.

| All The second second s | <u>ا</u> ا |
|----------------------------------------------------------------------------------------------------|------------|
| File Hel;                                                                                                    | 1          |
|                                                                                                    |            |
| C HL7 Records                                                                                                    | 1 5        |
| B V MSH   ^~ \&   System A   HosA   PI   MDM   2008090801529     AD . 401   000000_CTLID_2008090801529   P  2.3.1     AL   NEEVN   A01   2008                                                                                                    | 22         |
| • MSH ^~\& SystemA HosA PI MDM 2008090801529  ADT 1000000_CTLID_2008090801529 P 2.3.1   AL NE                                                                                                    | 42         |
| • EVN A01 2008090801529   JavaCAPS6^^^^^USERS                                                                                                    | 1          |
| 📕 🚽 🗣 PID 1  A000010^^^HosA^MR^HosA  Kessel^Abigail  19460101123045 M   7 South 3rd Circle^^Downham Market^En                                                                                                    | g 1        |
| • PV1 1 I  I  FUL^Fulde^Gordian^^^^^^MAIN  EMR     V2008090801529^^^^VISIT                                                                                                    | 4,303      |
|                                                                                                    | 42,273     |
| 🛃 HL7Browser - 1.0                                                                                                    |            |
| File                                                                                                    | Help       |
| Send Mode Receive Mode                                                                                                    |            |
|                                                                                                    | <b>V</b> 1 |
| Host: localhost Port: 12121                                                                                                    | Connect    |
|                                                                                                    | •          |
| Stop: 1 Stop: 1                                                                                                    | i Messages |
|                                                                                                    |            |
|                                                                                                    |            |
|                                                                                                    |            |
|                                                                                                    |            |
|                                                                                                    |            |

Once connected, click the "Send Messages" button.

Observe message exchange. The message sent and the ACK received.

| 🛃 HL7Browser - 1.0                                                                                                    |                                                                                                    |                                                                                                    |
|----------------------------------------------------------------------------------------------------|----------------------------------------------------------------------------------------------------|----------------------------------------------------------------------------------------------------|
| File                                                                                                    |                                                                                                    | Help                                                                                                    |
| Send Mode Receive Mode                                                                                                    |                                                                                                    |                                                                                                    |
| Host: localhost                                                                                                    | Port: 12121                                                                                             |                                                                                                    |
| Start: 1                                                                                                    | Stop: 1                                                                                                 | 🔽 Send All? 🥳 Send Messages                                                                                                    |
| Starting at: 05:43:29<br>05:43:29 sending: MSH ~~\& SystemA HosA PI MDM 20080<br>JavaCAP56^^^^_USERSPID 1  A000010^^_HosA^MM<br>folk^30828^UK      A2008090801529PV1 1 I  I  FUL^FL<br>008090801529 | 090801529  ADT^A01 000000_CTLID_2<br>R^HosA  Kessel^Abigai  194601011230<br>ulde^Gordian^^^^^^^AAIN   E | 2008090801529 P 2.3.1   AL NEEVN A01 2008090801529   <br>145 M   7 South 3rd Circle^^Downham Market^England - Nor<br>R       V2008090801529^^^^VISIT |
| 05:43:29 received: M5H ^~\& PI MDM SystemA HosA 2010<br>05:43:29 MSG Received Successfully                                                                                                    | J0613054329  ACK^A01 000000_CTLID                                                                       | _2008090801529 P 2.3.1 M5A AA 000000_CTLID_2008090                                                                                                   |

Open Windows Explorer on c:\hl7\received folder and inspect the file deposited there by the SOA Composite.

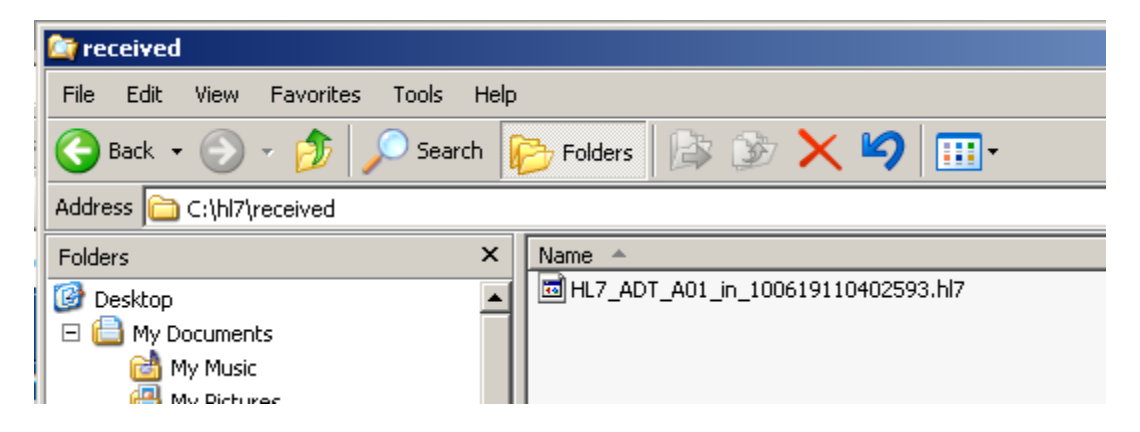

This is a XML message so use the Internet Explorer or an XML editor to inspect its contents.

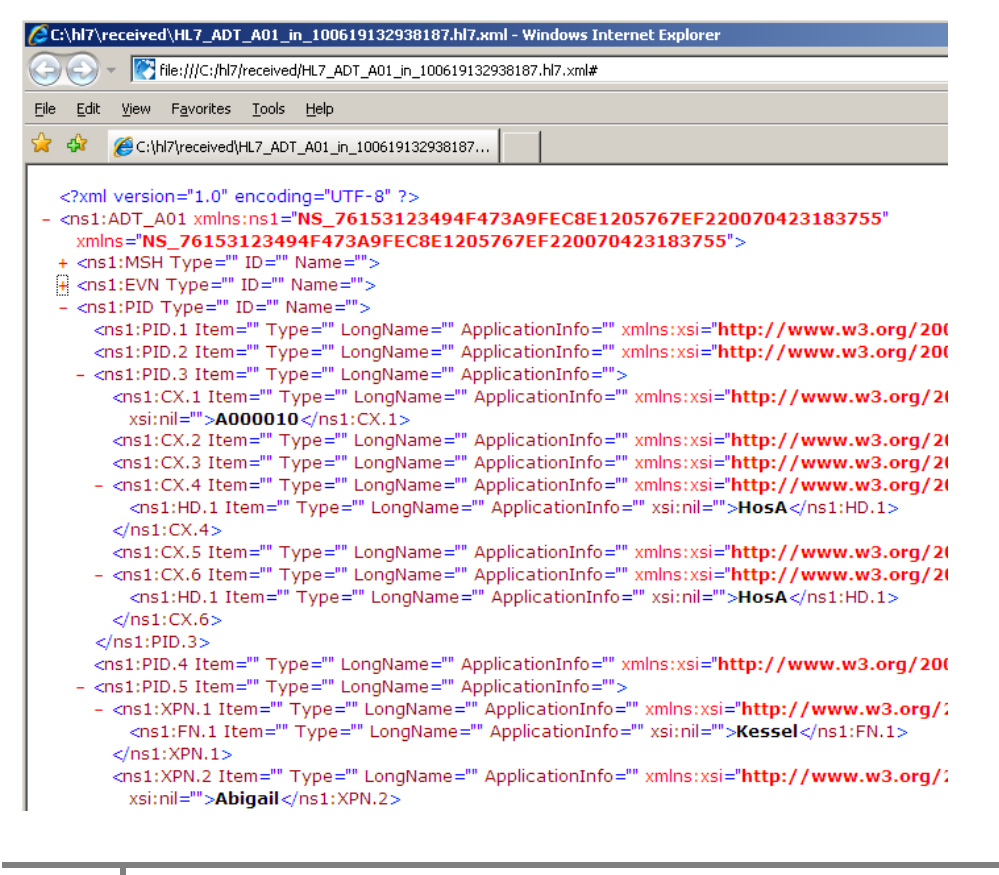

## **Explore Message Tracking**

Start the B2B Trading Partner Manager Web Console, <u>http://localhost:7001:b2b</u>, and click Search.

| DRACLE 828                                                                                                    | Adventuries Patters Reports Period Jugo                                                                                       |
|----------------------------------------------------------------------------------------------------|----------------------------------------------------------------------------------------------------|
| Dimensi Henninge Wite Nessage Application Hessage ( Dror Conversation                                                                                                    |                                                                                                    |
| Business Message                                                                                                    |                                                                                                    |
| 8 Search                                                                                                    | Advanced                                                                                                    |
| Auch C al G any<br>Service Contains 2<br>Apartment Contains 2                                                                                                    | The Name Genetier Than 🗶 🦓 (UTC + 12-00) Systems, Cardonne<br>State (Essaie 🔊 🕺                                               |
| iend Twe Stanu   Greater Than 🔄 (4/19/2010 12/00/01 44 🖏 (JTC+22:00) Sydney, Carbama                                                                                                    | Search Search Search Search                                                                                                   |
| lesult (Message Count: 1)<br><u>Senia</u> Baie<br><sup>1</sup> / <sub>2</sub> Denia Baie<br><sup>1</sup> / <sub>2</sub> Denia Baie<br><sup>1</sup> / | Intern Descender C Filling Pringe Berland Apriland Apriland Berland<br>Resource Tree Steven<br>Selection, Are 19, 2110 (1010) |

Note the status  $\rightarrow$  MSG\_COMPLETE, Document Type, Sender, Receiver and other details.

Click the Details icon.

| Re | sult (Messag | e Count: 1)  |               |                    | Sort by: | Created | Date         | <ul> <li>Ord</li> </ul> | er:  |
|----|--------------|--------------|---------------|--------------------|----------|---------|--------------|-------------------------|------|
|    | Details      | State        | Document Type | Agreement          | Sender   |         | Receiver     | F                       | Reci |
| 1  | t-           | MSG_COMPLETE | ADT_A01       | HL7ReceiverTPA_Agr | RemoteHL | 7Sender | LocalHL7Rece | eiver S                 | Satu |
|    |              |              |               |                    |          |         |              |                         |      |

Inspect details of the "Business Message" exchange.

| Business Message          |                                               |    |
|---------------------------|-----------------------------------------------|----|
|                           |                                               |    |
| DI                        | C0A000051299DBBB3A500000AD052300              | -  |
| Message Id                | C0A806851294DBBB38600000AD052200-1            |    |
| Refer To Message          | Refer To Message                              |    |
| Sender Type               | MLLP ID                                       |    |
| Sender Value              | 127.0.0.1                                     |    |
| Receiver Type             | Name                                          |    |
| Receiver Value            | LocalHL /Receiver                             |    |
| Sender                    | RemoteHL/Sender                               |    |
| Receiver                  | LocalHL/Receiver                              |    |
| Agreement Id              | HL7ReceiverTPA                                |    |
| Agreement                 | HL7ReceiverTPA_Agr                            |    |
| Document Type             | ADT_A01                                       |    |
| Document Protocol         | HL7                                           |    |
| Document Version          | 2.3.1                                         |    |
| Message Type              | REQ                                           |    |
| Direction                 | INBOUND                                       |    |
| State                     | MSG_COMPLETE                                  |    |
| Acknowledgement Mode      | NONE                                          |    |
| Response Mode             | ASYNC                                         |    |
| Send Time Stamp           | Saturday, June 19, 2010 11:03:31 AM GMT+10:00 |    |
| Receive Time Stamp        | Saturday, June 19, 2010 11:03:30 AM GMT+10:00 |    |
| Document Retry Interval   | 0                                             |    |
| Document Remaining Retry  | 0                                             |    |
| Native Message Size       | 412                                           |    |
| Translated Message Size   | 11028                                         |    |
| Business Action Name      |                                               |    |
| Business Transaction Name |                                               |    |
| Xpath Name 1              | XPathName1                                    | Ψ  |
| •                         |                                               |    |
|                           |                                               |    |
|                           |                                               | OK |

Scroll down until you see the Wire Message link. Click on it to inspect details of the message that was received over the wire.

| Correlation To XPath Expression |                                      |  |
|---------------------------------|--------------------------------------|--|
| Wire Message                    | Wire Message                         |  |
| Application Message             | Application Message                  |  |
| Payload Storage                 | Payload Storage                      |  |
| Attachment                      | Attachment                           |  |
| Label                           | soa_b2b Sat Jun 19 10:25:40 EST 2010 |  |
| Collaboration Id                | C0A806851294DBB9B7A00000AD052000     |  |
| Collabration Name               |                                      |  |
| <b>A I I I I I I I I I I</b>    |                                      |  |

| Wire Message                 |                                                                                                    |
|------------------------------|----------------------------------------------------------------------------------------------------|
| Id                           | ReSubmit<br>C0A806851294DBB56D00000AD051900                                                                                                    |
| Message Id                   | C0A806851294DBB56D00000AD051900                                                                                                    |
| Business Message             | C0A806851294DBBB3A500000AD052300                                                                                                    |
| Packed Message               | Packed Message                                                                                                    |
| Payload                      | Payload                                                                                                    |
| Protocol Message Id          | 1276909409890-205238343                                                                                                    |
| Refer To Protocol Message Id |                                                                                                    |
| Protocol Collaboration Id    |                                                                                                    |
| Protocol Transport Binding   | From=localhost FromIP=127.0.0.1 MSG_RECEIVED_TIME=Sat Jun<br>19 11:03:29 EST 2010 protocolVersion=1.0 ToIP=127.0.0.1<br>Port=12121 Sequencing=false Message-Id=1276909409890-<br>205238343 DynamicIP=127.0.0.1:1238 To=localhost<br>protocol=TCP |
| Message Digest               | Message Digest                                                                                                    |
| Digest Algorithm             |                                                                                                    |
| Transport Protocol           | TCP                                                                                                    |
| Transport Protocol Version   | 1.0                                                                                                    |
| Url                          | TCP://127.0.0.1:12121                                                                                                    |
| security                     |                                                                                                    |
| Transport Headers            | From=localhost FromIP=127.0.0.1 MSG_RECEIVED_TIME=Sat Jun<br>19 11:03:29 EST 2010 protocolVersion=1.0 ToIP=127.0.0.1<br>Port=12121 Sequencing=false Message-Id=1276909409890-<br>205238343 DynamicIP=127.0.0.1:1238 To=localhost<br>protocol=TCP |
| certificates                 | certificates                                                                                                    |
| State                        | COMPLETE                                                                                                    |
| E C                          |                                                                                                    |

Note the ReSubmit button. You can use it to re-submit the message to the B2B infrastructure without having to have the original external system resubmit it. Click the Payload link to see the actual wire message.

| Payload                                                                                                    | X        |
|----------------------------------------------------------------------------------------------------|----------|
| Download           MSH ^~\& SystemA HosA PI MDM 2008090801529  ADT^A01 000000_CTLID_2008090801529 P 2.3           South 3rd Circle^^Downham Market^England -           Norfolk^30828^UK       A2008090801529PV1 1 I  I  FUL^Fulde^Gordian^^^^^AAAAAAAAAAAAAAAAAAAAAAAAAAAAAAAA | L:<br>MI |

Dismiss the dialogue boxes by clicking OK on each.

Note the various sub-Tabs in the Reporting section – Business Message, Wire Message, ...

| ORACLE B2B       |              |                     |       |              |  |  |
|------------------|--------------|---------------------|-------|--------------|--|--|
|                  |              |                     |       |              |  |  |
| Business Message | Wire Message | Application Message | Error | Conversation |  |  |
| E DUSINGS PROS   | uye          |                     |       |              |  |  |

Explore the functionality to get a feel for what is available. In B2B terms this functionality is called Message Tracking.

Note, too, the facility to re-submit the wire message and the application message directly from the list of messages.

|    |       |                     | •        |                                | Search Reset Save                |
|----|-------|---------------------|----------|--------------------------------|----------------------------------|
| Dr | der:  | Descending 💌        | Purge    | ReSubmit App Message           | ReSubmit Wire Message            |
|    | Rece  | ive Time Stamp      |          | Send Time Stamp                | Created Date                     |
| r  | Satur | rday, June 19, 2010 | 0 11:03: | Saturday, June 19, 2010 11:03: | Saturday, June 19, 2010 11:03:30 |
|    |       |                     |          |                                |                                  |

In this example the wire message is the message that is received by the B2B infrastructure and the Application Message is the message that the B2B infrastructure passes to the SOA Suite Composite for further processing.

Modify the original message in the HL7 Browser changing the PID segment ID to PIX thus making the message structurally invalid.

| 🛃 HL7Bro   | wser - 1.0dt\data\sources\ADT_A01_outp | ut_1.hl7 - 1               |
|------------|----------------------------------------|----------------------------|
| Eile       |                                        |                            |
|            | ⊇ 🖆 📇 🔍 🐬 🔜 🄇                          | $\succ$                    |
| 🗋 🗀 HL7 Re | ecords                                 |                            |
| HIN MSH    | HAAVALSvstemAlHosALPTIMDM1200809080    | 152911ADT^A011000000 CTLTD |
|            |                                        |                            |
| 1          |                                        | T.                         |
|            | lodity Record 🛛 🗙                      | 1                          |
|            | Watch your escape characters:          |                            |
|            |                                        |                            |
|            | JJAVACAPS6^^^^OSERS\rPIXJ1JJA000010^   |                            |
|            | OK Cancel                              |                            |
| 4          |                                        |                            |

Switch to the HL7 Browser's Send Mode window and click Send Message to submit the modified message.

Switch to the B2B Console and use the Reports Tab to view the business message. Note that the status is MSG\_COMPLETE even though the message is structurally invalid. This is because we did not check the "Validate" checkbox in the trading partnership agreement. Let's do that now, Save the agreement and Deploy it.

| ORACLE B2B                  |                  |                    | Administration   Partner                                                                                                    | Reports   Metrics   Help   Logout |
|-----------------------------|------------------|--------------------|----------------------------------------------------------------------------------------------------|-----------------------------------|
| Partner                     | Amerment         |                    |                                                                                                    | Logged in as webi                 |
| Search Name Search Advanced | A= HL7Receive    | erTPA_Agr          | seve                                                                                                    | valdate Deploy Export             |
| LocalHL7Receiver            | Loc              | aHL Receiver       | ADT_AD1_DocDef                                                                                                    | RemoteHL7Sender                   |
|                             | * Agreement Id   | H, 7RéceiverTPA    | Start Date                                                                                                    | 6                                 |
|                             | Name             | rt. Marmar Tell_Ag | End Date                                                                                                    | 100                               |
|                             | Description      |                    | Calout                                                                                                    | Calout Details                    |
| 🗄 Agreement 🛛 💠 💥           |                  |                    |                                                                                                    |                                   |
| Search Name Search Advanced |                  |                    | -                                                                                                    |                                   |
| HL/ReceiverTPA_Agr          | Agreement Parame | ters               | and the second second se |                                   |
|                             |                  | Validate 🔽         |                                                                                                    |                                   |
|                             |                  | Functional Arts    |                                                                                                    |                                   |

With that done, let's Send Message again and check the Business Message report in the B2B Console. Message status shows as MSG\_ERROR. Clicking Details icon opens the details window with the error details.

|                                             | Business Message                |                                                                                                    |
|---------------------------------------------|---------------------------------|----------------------------------------------------------------------------------------------------|
| Business Message Wire Message Application 1 |                                 |                                                                                                    |
|                                             | Correlation From XPath Value    | <u> </u>                                                                                                    |
| 🖺 Business Message                          | Correlation From XPath          |                                                                                                    |
|                                             | Expression                      |                                                                                                    |
|                                             | Correlation To XPath Name       |                                                                                                    |
| ⊡ Search                                    | Correlation To XPath Value      |                                                                                                    |
| March Courses                               | Correlation To XPath Expression | Man Manager                                                                                                    |
|                                             | VVIre Message                   | Andre Message                                                                                                    |
| Sender Contains 💌                           | Application Message             | Application Message                                                                                                    |
| Pereiver Contains                           | Attachment                      | Attachment                                                                                                    |
|                                             | Attachment                      | soa b2b - Sat Jun 19 13:54:38 EST 2010                                                                                                    |
| Agreement Contains 💌                        | Collaboration Id                | C0A806851294E584C350000018800EE0                                                                                                    |
| Send Time Stamp Greater Than 🔽 06/19/2      | Collaboration Name              |                                                                                                    |
|                                             | Collabration Version            |                                                                                                    |
|                                             | Business Action Name            |                                                                                                    |
|                                             | Exchange Protocol Name          | MLLP                                                                                                    |
| Result (Message Count: 2)                   | Exchange Protocol Version       | 1.0                                                                                                    |
| Details State Document Tv                   | Interchange Control Number      |                                                                                                    |
| 1 Hand MSG ERROR ADT A01                    | Group Control Number            |                                                                                                    |
| 2 B MSG COMPLETE ADT A01                    | Transaction Set Control Number  | 000000_CTLID_2008090801529                                                                                                    |
|                                             | Error Code                      | B2B-51507                                                                                                    |
|                                             | Error Description               |                                                                                                    |
|                                             | Error Level                     | ERROR_LEVEL_COLLABORATION                                                                                                    |
|                                             | Error Severity                  | ERROR                                                                                                    |
|                                             | Error Text                      | Invalid date or time. The data element is too long. Invalid date or<br>time. Validator error - Extra data was encountered. A data segment<br>with 'Mandatory' status is missing. An invalid code value was<br>encountered. An invalid code value was encountered. The data<br>element is too long. An invalid code value was encountered. Invalid<br>date or time. |
|                                             |                                 | ОК                                                                                                    |

Close the Details window.

Modify the message in HL7 Browser changing PIX segment name back to PID segment name and changing MSH-3 from SystemA to SystemX and MSH-4 from HosA to HosX. Submit the message and observe the outcome in the B2B Console Report Tab.

| PHL7 Records                                                                  |
|-------------------------------------------------------------------------------|
|                                                                               |
| □ M MSH / ~ \&   SYSTEMX   HOSX   PI   MDM   2008090801529   ADT^A01   0000   |
| 🖻 🗁 MSH   ^~ \ &   System X   HosX   PI   MDM   2008090801529     ADT^A01   0 |
| 🔸 🌒 3: SystemX                                                                |
| • 4: HosX                                                                     |
| • 5: PI                                                                       |
| • 6: MDM                                                                      |
| • 7: 2008090801529                                                            |
| • 9: ADT^A01                                                                  |
| 10: 000000_CTLID_2008090801529                                                |
| • 11: P                                                                       |
| • 12: 2.3.1                                                                   |
| • 15: AL                                                                      |
| • 16: NE                                                                      |
| EVNIA0112008090801529   JavaCAPS6^^^^^USERS                                   |
| PID 1  A000010^^^HosA^MR^HosA  Kessel^Abigai1  194601                         |

Note that the message is in error and is shown as such in the Reports -> Error Tab with specific diagnostics.

| Business Message Wire Message App | lication Message Error Conver        | rsation                                                                                                    |
|-----------------------------------|--------------------------------------|----------------------------------------------------------------------------------------------------|
| Error Message                     | Ducino an Marcana                    |                                                                                                    |
| Entersage                         | Business Message                     |                                                                                                    |
|                                   |                                      |                                                                                                    |
| ⊡Search                           | Correlation From XPath<br>Expression |                                                                                                    |
|                                   | Correlation To XPath Name            |                                                                                                    |
| Match C All 👁 Any                 | Correlation To XPath Value           |                                                                                                    |
| Error Code Contains 💌             | Correlation To XPath Expression      |                                                                                                    |
| Error Level Contains              | Wire Message                         | Wire Message                                                                                                    |
|                                   | Application Message                  | Application Message                                                                                                    |
| Error Severity Contains           | Payload Storage                      | Payload Storage                                                                                                    |
|                                   | Attachment                           | Attachment                                                                                                    |
|                                   | Label                                | soa_b2b Sat Jun 19 13:54:38 EST 2010                                                                                                    |
|                                   | Collaboration Id                     | C0A806851294E69CF1E0000018B010B0                                                                                                    |
| Result (Message Count: 2)         | Collabration Name                    |                                                                                                    |
| Details Error Code                | Collabration Version                 |                                                                                                    |
| 1 E_ B2B-51512                    | Business Action Name                 |                                                                                                    |
| 2 E B2B-51507                     | Exchange Protocol Name               | MLLP                                                                                                    |
|                                   | Exchange Protocol Version            | 1.0                                                                                                    |
|                                   | Interchange Control Number           |                                                                                                    |
|                                   | Group Control Number                 |                                                                                                    |
|                                   | Transaction Set Control Number       | 000000_CTLID_2008090801529                                                                                                    |
|                                   | Error Code                           | B2B-51512                                                                                                    |
|                                   | Error Description                    | Machine Into: (kponeb.zb) validation of Message neader<br>parameters failed. Please verify all the Message header parameters<br>in the B2B configuration match the Message header parameters in<br>the message. Following parameters are not matching with the<br>configured parameters in B2B, key = [MessageSendingFacility]<br>value = [HosX] param = [HosA] key = [MessageSendingApp] value<br>= [SystemX] param = [SystemA]<br>EPDOP_LEVEL_COLLARCRATION |
|                                   | Error Severity                       | ERROR                                                                                                    |
|                                   | Error Text                           | Validation of Message header parameters failed.                                                                                                    |
|                                   | ·                                    | - · · · · · · · · · · · · · · · · · · ·                                                                                                    |

# **Explore Messaging Metrics**

Let's submit 50 HL7 v2 messages from a file ADT\_A01\_output\_50.hl7.

Close the HL7 Browser's sender client window and the HL7 Browser window as well to start afresh.

Switch to B2B Console and uncheck the Validate agreement parameter, save and deploy the agreement.

| RemoteHL7Sender | å <b>æå HL7ReceiverTPA_A</b> | gr<br>LocalHL7Receiver |
|-----------------|------------------------------|------------------------|
|                 | Details                      |                        |
|                 | * Agreement Id               | HL7ReceiverTPA         |
|                 | Name                         | HL7ReceiverTPA_Agr     |
|                 | Description                  |                        |
|                 | Agreement Parameters         |                        |
|                 |                              | Velidata               |
| Agreement 🔒 💥   |                              | Validate               |
| Agreement 🕂 🐥 💥 |                              | Translate              |

This is done so that the 50 message file, which contains transaction with data exceeding HL7 recommended lengths, does not invalidate message exchange.

Start the HL7 Browser. Open the file c:\hl7\adt\data\sources\ADT\_A01\_output\_50.hl7.

| 🛃 HL Throwser - 1.0data'-sources',401_A01_output                          | MINT-90                                            |                          |
|---------------------------------------------------------------------------|----------------------------------------------------|--------------------------|
| Ele                                                                       |                                                    | Help a Da                |
|                                                                           | ×                                                  | 0                        |
| HL7 Records                                                               |                                                    |                          |
| #SH ^-\& System& HosA PI(HE@)2006090801                                   | 1529  ADT^A01 000000_CTLID_2008090801529 P12.0.1   | (  A1 MEEVN A01 200      |
| #SH(^-\e)SystemA(HosA)PI(MDM(200809080)                                   | 1333211ADT^A011000001_CTLID_200809080133321P12.3   | .1111ALINEEVWIA011:      |
| # ESH(*=\\$)Systems(inceller)ind(200000000)                               | 1 C. 51416655666666666 //TTTT TOBOOO11055746112665 | 21127 CMPROVELED 120C II |
| ISH(*-\s(Syz) = HUZBroweer - 4.0                                          |                                                    | <u>=1012</u>             |
| • ESHI*~\&ISYz Ete                                                        |                                                    | 194                      |
| ISH / - \+   Sys Send Mode Receive Mode                                   |                                                    |                          |
| <ul> <li>Holl (~= \6   SY2</li> <li>Holl (~= \6   SY2</li> </ul>          | 200 0000                                           |                          |
| <ul> <li>MORIA - VALDAR</li> <li>MORIA - VALDAR</li> <li>HORIA</li> </ul> | Port: L2121                                        | Disconnect               |
| - #SH(A_) / (Sm                                                           | 201                                                |                          |
| - BSHIA-141574                                                            | Stop: EU                                           | Send All Send Message:   |
| • #SH1^-\415yz                                                            |                                                    |                          |
| ■ ESH(^-\4)Syz                                                            |                                                    |                          |
| • #SH1^-\&1Sys                                                            |                                                    |                          |
| - • ESH)^-\&}Syz                                                          |                                                    |                          |
| ■ ■SH1^-\41Sys                                                            |                                                    |                          |
| — ● MSH(*=\&)Syz                                                          |                                                    |                          |
| ■ MSHI^~\siSys                                                            |                                                    |                          |
| 4                                                                         |                                                    |                          |
| HOLD DAY TO DAY TO DAY                                                    |                                                    |                          |
| nedord passes v                                                           |                                                    |                          |

Connect and Send Messages. Observe responses in the HL7 Browser window.

Switch to B2B Console and view Reports  $\rightarrow$  Business Messages.

|   | ishess M                                                                                                    | essage                                                                                                    |                                                                                                    |                                                                                                    |                                                                                                    |                                                                                                    |                                                                                                    |                                                                                                    |                                                                                                    |
|---|----------------------------------------------------------------------------------------------------|----------------------------------------------------------------------------------------------------|----------------------------------------------------------------------------------------------------|----------------------------------------------------------------------------------------------------|----------------------------------------------------------------------------------------------------|----------------------------------------------------------------------------------------------------|----------------------------------------------------------------------------------------------------|----------------------------------------------------------------------------------------------------|----------------------------------------------------------------------------------------------------|
| 5 | ards-                                                                                                    |                                                                                                    |                                                                                                    |                                                                                                    |                                                                                                    |                                                                                                    | Advan                                                                                                    | red                                                                                                    |                                                                                                    |
| å | CAR                                                                                                    | here:                                                                                                    |                                                                                                    |                                                                                                    |                                                                                                    |                                                                                                    |                                                                                                    |                                                                                                    |                                                                                                    |
|   | Sech                                                                                                    | Contens .                                                                                                    | 1                                                                                                    |                                                                                                    | Tanah et T                                                                                                    | Ins Stanp Greater Than                                                                                                    |                                                                                                    | UTC+15:00 Sidney, Centeria                                                                                                    |                                                                                                    |
|   | Lane.                                                                                                    | Contana W                                                                                                    | 101<br>10                                                                                                    |                                                                                                    |                                                                                                    | lints Enues IN                                                                                                    |                                                                                                    | ×                                                                                                    |                                                                                                    |
|   |                                                                                                    | Lecture 1                                                                                                    | 10                                                                                                    |                                                                                                    |                                                                                                    | Courses and                                                                                                    |                                                                                                    | 23).<br>                                                                                                    |                                                                                                    |
|   |                                                                                                    | -                                                                                                    | A second second | NUMBER OF STREET, STREET, STRE                                                                                                    |                                                                                                    | and the second second sec |                                                                                                    |                                                                                                    |                                                                                                    |
|   |                                                                                                    |                                                                                                    |                                                                                                    |                                                                                                    |                                                                                                    |                                                                                                    |                                                                                                    | Beach Reset                                                                                                    | Sevenii:                                                                                                    |
|   | it (Messa                                                                                                    | ge Count: 5                                                                                                    | 0)                                                                                                    | Sarths                                                                                                    | Created Sale                                                                                                    | Orderi Desperating                                                                                                    | Party Halabert has been                                                                                                    | Reliand West                                                                                                    | ningi i i                                                                                                    |
|   |                                                                                                    |                                                                                                    |                                                                                                    |                                                                                                    |                                                                                                    |                                                                                                    |                                                                                                    |                                                                                                    |                                                                                                    |
|   | Detail.                                                                                                    | Sible                                                                                                    | DatasettTrie                                                                                                    | Agreenert                                                                                                    | . Herolet                                                                                                    | Reizirei.                                                                                                    | Reiene Tive Stand                                                                                                    | Seid Time Stang                                                                                                    | Crested                                                                                                    |
|   | Detain.                                                                                                    | HEG_COMPL.                                                                                                    | ADT_AOL                                                                                                    | Agreevent<br>PL7RaceiverTFA_Agr                                                                                                    | kender<br>Renotaris, Tsender                                                                                                    | Receiver<br>Local4L7Receiver                                                                                                    | Rejenie Tone Stang<br>Security, June 18, 2010 3:45:5.                                                                                                    | Gend Time Stand<br>Geturday, June 28, 2010 314515                                                                                                    | Crested<br>Returds                                                                                                    |
|   | Details.                                                                                                    | HEG_COMPL.                                                                                                    | Description<br>ADT_A01<br>ADT_A01                                                                                                    | Agreevent<br>PLTRacenerTFA_Agr<br>PLTRacenerTFA_Agr                                                                                                    | Bender<br>Renotaris, Taender<br>Renotaris, Taender                                                                                                    | Noticitet<br>LocalHL TReparker<br>LocalHL TReparker                                                                                                    | Rejerie Twe Stars<br>Security, June 18, 2010 2(45:5).<br>Security, June 18, 2010 2(45:5).                                                                                                    | Send Tune Stand<br>Seturday, June 29, 2010 314515<br>Seturday, June 19, 2010 114515                                                                                                    | Crestel<br>Baturda<br>Secunda                                                                                                    |
|   | Details.                                                                                                    | NEG_COMPL.<br>MEG_COMPL.<br>MEG_COMPL.                                                                                                    | ADT_AD1<br>ADT_AD1<br>ADT_AD1<br>ADT_AD1                                                                                                    | Agreevent<br>HL Receiver THL Agr<br>HL Receiver THL Agr<br>HL Receiver THL Agr                                                                                                    | Bender<br>Renotant, Tiender<br>Renotant, Tiender<br>Renotant, Tiender                                                                                                    | Rozover<br>Local4.7Receiver<br>Local4.7Receiver<br>Local4.7Receiver                                                                                                    | Receive Time Stanu<br>Security, June 18, 2010 (1+5:5).<br>Security, June 18, 2010 (1+5:5).<br>Security, June 18, 2010 (1+5:5).                                                                                                    | Send Time Stand<br>Seturday, June 19, 2010 3145-5<br>Seturday, June 19, 2010 3145-5<br>Seturday, June 19, 2010 3145-5                                                                                                    | Created<br>Saturda<br>Saturda<br>Saturda                                                                                                    |
|   | Depair and a second second                                                                                                    | HEG_COMPL<br>MEG_COMPL<br>MEG_COMPL<br>MEG_COMPL                                                                                                    | DecorrentType<br>ACT_ACL<br>ACT_ACL<br>ACT_ACL<br>ACT_ACL<br>ACT_ACL                                                                                                    | Agreeterit<br>HLTRacelowTFR_Agr<br>HLTRacelowTFR_Agr<br>HLTRacelowTFR_Agr<br>HLTRacelowTFR_Agr                                                                                                    | Bender<br>Renotaris Tiender<br>Renoteris Tiender<br>Renoteris Tiender<br>Renoteris Tiender                                                                                                    | Routive:<br>Local4.7Receiver<br>Local4.7Receiver<br>Local4.7Receiver<br>Local4.7Receiver                                                                                                    | Reperie Tree Mary<br>Security, June 18, 2010 2 45:5.<br>Security, June 18, 2010 2 45:5.<br>Security, June 18, 2010 2 45:5.<br>Security, June 18, 2010 2 45:5.                                                                                                    | Send Time Stars<br>Seturday, June 39, 2010 1-45-5<br>Seturday, June 39, 2010 1-45-5<br>Saturday, June 39, 2010 1-45-5<br>Seturday, June 39, 2010 1-45-5                                                                                                    | Created<br>Securda<br>Securda<br>Securda<br>Securda                                                                                                    |
|   | Construction of the second second                                                                                                    | HEG_COMPL<br>HEG_COMPL<br>HEG_COMPL<br>HEG_COMPL<br>HEG_COMPL                                                                                       | DocurentType<br> ADT_AG1<br> ADT_AG1<br> ADT_AG1<br> ADT_AG1<br> ADT_AG1                                                                                                    | Appendit<br>PL Tacone TA, Ap<br>PL Tacone TA, Ap<br>PL Tacone TA, Ap<br>PL Tacone TA, Ap<br>PL Tacone TA, Ap                                                                                                    | Bender<br>Renotarik Taender<br>Renotarik Taender<br>Renotarik Taender<br>Renotarik Taender<br>Renotarik Taender                                                                                                    | Robert<br>Local-CRecever<br>Local-CRecever<br>Local-CRecever<br>Local-CRecever<br>Local-CRecever                                                                                                    | Recens Twe Data<br>Security, June 18, 2010 2-45-5.<br>Security, June 18, 2010 2-45-5.<br>Security, June 19, 2010 2-45-5.<br>Security, June 19, 2010 2-45-5.<br>Security, June 19, 2010 2-45-5.                                                                                                    | Send Tree Stern<br>Seturney, June 39, 2010 31-615<br>Seturney, June 39, 2010 31-615<br>Seturney, June 39, 2010 31-615<br>Seturney, June 39, 2010 31-615<br>Seturney, June 39, 2010 31-615                                                                                                    | Greated<br>Saturda<br>Saturda<br>Saturda<br>Saturda                                                                                                    |
|   | art ar ar ar ar                                                                                                    | SIDAE<br>HEG_COMPL<br>HEG_COMPL<br>HEG_COMPL<br>HEG_COMPL<br>HEG_COMPL<br>HEG_COMPL                                                                 | DocuretITive<br>(ADT_A01<br>ADT_A01<br>ADT_A01<br>ADT_A01<br>ADT_A01<br>ADT_A01                                                                                                    | Agreement<br>N. Reconsert TA, Agr<br>N. Reconsert TA, Agr<br>N. Reconsert TA, Agr<br>N. Reconsert TA, Agr<br>N. Reconsert TA, Agr<br>N. Reconsert TA, Agr                                                                                                    | Bende<br>Renoter-Chenter<br>Renoter-Chenter<br>Renoter-Chenter<br>Renoter-Chenter<br>Renoter-Chenter<br>Renoter-Chenter<br>Renoter-Chenter                                                                                                    | Romett<br>Local-L'Receive<br>Local-L'Receive<br>Local-L'Receiver<br>Local-L'Receiver<br>Local-L'Receiver<br>Local-L'Receiver                                                                                                    | Report Two Statu<br>Security, June 18, 2710 3 +5:5.<br>Security, June 18, 2710 3 +5:5.<br>Security, June 19, 2010 3 +5:5.<br>Security, June 19, 2010 3 +5:5.<br>Security, June 19, 2010 3 +5:5.                                                                                                    | Send Twe Stew<br>Seturney, June 16, 2010 (1-45)<br>Seturney, June 16, 2010 (1-45)<br>Seturney, June 16, 2010 (1-45)<br>Seturney, June 19, 2010 (1-45)<br>Seturney, June 19, 2010 (1-45)<br>Seturney, June 19, 2010 (1-45)                                                                                                    | Greated<br>Secundar<br>Secundar<br>Secundar<br>Secundar<br>Secundar<br>Secundar                                                                        |
|   | State of the state of the state of the                                                                                                    | SIDAE<br>HEG_COMPL<br>HEG_COMPL<br>HEG_COMPL<br>HEG_COMPL<br>HEG_COMPL<br>HEG_COMPL<br>HEG_COMPL                                                    | DocretilTut<br>ACT_A01<br>ACT_A01<br>ACT_401<br>ACT_401<br>ACT_401<br>ACT_401<br>ACT_401<br>ACT_401<br>ACT_401                                                                                                    | Agreement<br>III: The convertifield agr<br>III: The convertifield agr<br>IIII: The convertifield agr<br>III: The convertifield agr<br>III: The convertif | Nevelet<br>Renoter Littender<br>Renoter Littender<br>Renoter Littender<br>Renoter Littender<br>Renoter Littender<br>Renoter Littender<br>Renoter Littender                                                                                                    | Restrict<br>Localit. Theory we<br>Localit. Theory we<br>Localit. Theory we<br>Localit. Theory we<br>Localit. Theory we<br>Localit. Theory we<br>Localit. Theory we<br>Localit. Theory we<br>Localit. Theory we                                                                                                    | Report Two Union<br>Security, June 15, 2010; 2-455,<br>Security, June 15, 2010; 2-455,<br>Security, June 15, 2010; 2-455,<br>Security, June 15, 2010; 2-455,<br>Security, June 15, 2010; 2-455,<br>Security, June 15, 2010; 2-455,                                                                                                    | Read Twe Stew<br>Searces, June 37, 2003 31-615<br>Searches, June 37, 2003 31-615<br>Searches, June 37, 2003 31-615<br>Searches, June 37, 2003 31-615<br>Searches, June 37, 2003 31-615<br>Searches, June 37, 2003 31-615<br>Searches, June 37, 2003 31-615                                                                                                    | Created<br>Saturda<br>Saturda<br>Saturda<br>Saturda<br>Saturda<br>Saturda                                                                              |
|   | and the second second second second                                                                                                    | 50%<br>HEG_COMP.<br>HEG_COMP.<br>HEG_COMP.<br>HEG_COMP.<br>HEG_COMP.<br>HEG_COMP.<br>HEG_COMP.<br>HEG_COMP.<br>HEG_COMP.                            | DocrettTyte<br>ACT_A01<br>ACT_A01<br>ACT_A01<br>ACT_A01<br>ACT_A01<br>ACT_A01<br>ACT_A01<br>ACT_A01<br>ACT_A01<br>ACT_A01<br>ACT_A01<br>ACT_A01                                                                                                    | Арренет<br>И. Пакон ТА, Ар<br>И. Пакон ТА, Ар<br>И. Пакон ТА, Ар<br>И. Пакон ТА, Ар<br>И. Пакон ТА, Ар<br>И. Пакон ТА, Ар<br>И. Пакон ТА, Ар<br>И. Пакон ТА, Ар                                                                                                    | Bender<br>Renotatik Titlender<br>Renotatik Titlender<br>Benderk Titlender<br>Renotatik Titlender<br>Renotatik Titlender<br>Renotatik Titlender<br>Renotatik Titlender                                                                                              | Reptical<br>Local-Lifections<br>Local-Lifections<br>Local-Lifections<br>Local-Lifections<br>Local-Lifections<br>Local-Lifections<br>Local-Lifections<br>Local-Lifections                                                                                                    | Reprint The String<br>Security, June 18, 2110 2+45.5.<br>Security, June 18, 2110 2+45.5.<br>Security, June 18, 2110 2+45.5.<br>Security, June 19, 2010 2+45.5.<br>Security, June 19, 2010 2+45.5.<br>Security, June 19, 2010 2+45.5.<br>Security, June 19, 2010 2+45.5.                                                                                                    | Sect Time Stews<br>Secure: Area 9, 2003 1-455<br>Secure: Area 9, 2003 1-455<br>Secure: Area 9, 2013 1-455<br>Secure: Area 9, 2013 1-455<br>Secure: Area 9, 2013 1-455<br>Secure: Area 9, 2013 1-455<br>Secure: Area 9, 2013 1-455<br>Secure: Area 9, 2013 1-455<br>Secure: Area 9, 2013 1-455                                                                                                    | Greated<br>Baturda<br>Saturda<br>Saturda<br>Saturda<br>Saturda<br>Saturda<br>Saturda                                                                   |
|   | and the second second second second                                                                                                    | 95%<br>PEG_COMP.<br>PEG_COMP.<br>PEG_COMP.<br>PEG_COMP.<br>PEG_COMP.<br>PEG_COMP.<br>PEG_COMP.<br>PEG_COMP.                                         | DocumentTrum<br>ACT_A01<br>ACT_A01<br>ACT_A01<br>ACT_A01<br>ACT_A01<br>ACT_A01<br>ACT_A01<br>ACT_A01<br>ACT_A01<br>ACT_A01<br>ACT_A01                                                                                                    | Артоновії<br>Н. Пакона ТРа, Арг<br>Н. Пакона ТРа, Арг<br>Н. Пакона ТРа, Арг<br>Н. Пакона ТРа, Арг<br>Н. Пакона ТРа, Арг<br>Н. Пакона ТРа, Арг<br>Н. Пакона ТРа, Арг<br>Н. Пакона ТРа, Арг<br>Н. Пакона ТРа, Арг<br>Н. Пакона ТРа, Арг<br>Н. Пакона ТРа, Арг                                                                                                    | Service<br>Services Cherche<br>Bernster Cherche<br>Bernster Cherche<br>Bernster Cherche<br>Bernster Cherche<br>Recorder Cherche<br>Recorder Cherche<br>Recorder Cherche                                                                                            | Reptical<br>Local-Lifection<br>Local-Lifection<br>Local-Lifection<br>Local-Lifection<br>Local-Lifection<br>Local-Lifection<br>Local-Lifection<br>Local-Lifection<br>Local-Lifection                                                                                                    | Report of Two Elston<br>Security, June 16, 2010 3 –6.5.,<br>Security, June 16, 2010 7 –6.5.,<br>Security, June 19, 2010 7 –6.5.,<br>Security, June 19, 2010 7 –6.5.,<br>Security, June 19, 2010 7 –6.5.,<br>Security, June 19, 2010 7 –6.5.,<br>Security, June 19, 2010 7 –6.5.,<br>Security, June 19, 2010 7 –6.5.                                                                                                    | Sect Time Stews<br>Sectory, Ame 95, 2008 (1-61);<br>Sectory, Ame 95, 2018 (1-65);<br>Sectory, Ame 99, 2018 (1-65);<br>Sectory, Ame 99, 2018 (1-65);<br>Sectory, Ame 99, 2018 (1-65);<br>Sectory, Ame 93, 2018 (1-65);<br>Sectory, Ame 93, 2018 (1-65);<br>Sectory, Ame 93, 2018 (1-65);<br>Sectory, Ame 93, 2018 (1-65);<br>Sectory, Ame 93, 2018 (1-65);                                                                                       | Orealed<br>Saturda<br>Saturda<br>Saturda<br>Saturda<br>Saturda<br>Saturda<br>Saturda<br>Saturda<br>Saturda                                             |
|   | APARt of a state of the state of the state o | 95%<br>HEG_COMP.<br>HEG_COMP.<br>HEG_COMP.<br>HEG_COMP.<br>HEG_COMP.<br>HEG_COMP.<br>HEG_COMP.<br>HEG_COMP.                                         | DocumentTrum<br>Artr_Add<br>Artr_Add<br>Artr_Add<br>Artr_Add<br>Artr_Add<br>Artr_Add<br>Artr_Add<br>Artr_Add<br>Artr_Add<br>Artr_Add<br>Artr_Add<br>Artr_Add                                                                                                    | Ароннот Ття, Ар<br>н. Поннот Ття, Ар<br>Н. Пассинг Ття, Ар<br>н. Пассинг Ття, Ар<br>н. Пассинг Ття, Ар<br>н. Пассинг Ття, Ар<br>н. Пассинг Ття, Ар<br>н. Пассинг Ття, Ар<br>н. Пассинг Ття, Ар<br>н. Пассинг Ття, Ар<br>н. Пассинг Ття, Ар<br>н. Пассинг Ття, Ар                                                                                                    | Jender<br>Renorand, Tiercher<br>Renorand, Tiercher<br>Renorand, Tiercher<br>Renorand, Tiercher<br>Renorand, Tiercher<br>Renorand, Tiercher<br>Renorand, Tiercher<br>Renorand, Tiercher<br>Renorand, Tiercher                                                       | Rotifiel<br>Locks, Trians we<br>Locks, Trians we<br>Locks, Trians we<br>Locks, Trians we<br>Locks, Trians we<br>Locks, Trians we<br>Locks, Trians we<br>Locks, Trians we<br>Locks, Trians we<br>Locks, Trians we                                                                                                    | Report The Using<br>Security, June 16, 2010 3-455.<br>Senates, June 16, 2010 3-455.<br>Senates, June 16, 2010 3-455.<br>Senates, June 16, 2010 3-455.<br>Senates, June 10, 2010 3-455.<br>Senates, June 15, 2010 3-455.<br>Senates, June 15, 2010 3-455.<br>Senates, June 15, 2010 3-455.                                                                                                    | Sections Stews<br>Sectors, June 9, 2003 (1-4):5<br>Sectors, June 9, 2013 (1-4):5<br>Sectors, June 9, 2013 (1-4):5<br>Sectors, June 9, 2010 (1-4):5<br>Sectors, June 9, 2010 (1-4):5<br>Sectors, June 9, 2010 (1-4):5<br>Sectors, June 9, 2010 (1-4):5<br>Sectors, June 9, 2010 (1-4):5<br>Sectors, June 9, 2010 (1-4):5<br>Sectors, June 9, 2010 (1-4):5                                                                                        | Created<br>Baturda<br>Saturda<br>Saturda<br>Saturda<br>Saturda<br>Saturda<br>Saturda<br>Saturda<br>Saturda                                             |
|   |                                                                                                    | 95%<br>HEG_COMP.<br>HEG_COMP.<br>HEG_COMP.<br>HEG_COMP.<br>HEG_COMP.<br>HEG_COMP.<br>HEG_COMP.<br>HEG_COMP.<br>HEG_COMP.                            | DocumentTrue<br>ACT_AO1<br>ACT_AO1<br>ACT_AO1<br>ACT_AO1<br>ACT_AO1<br>ACT_AO1<br>ACT_AO1<br>ACT_AO1<br>ACT_AO1<br>ACT_AO1<br>ACT_AO1<br>ACT_AO1<br>ACT_AO1<br>ACT_AO1<br>ACT_AO1<br>ACT_AO1                                                                                                    | Артоновії<br>на Парони ТРа, Арг<br>на Парони ТРа, Арг<br>на Парони ТРа, Арг<br>на Парони ТРа, Арг<br>на Парони ТРа, Арг<br>на Парони ТРа, Арг<br>на Парони ТРа, Арг<br>на Парони ТРа, Арг<br>на Парони ТРа, Арг<br>на Парони ТРа, Арг<br>на Парони ТРа, Арг<br>на Парони ТРа, Арг                                                                                                    | Hender<br>Rennsamt Transfor<br>Rennsamt Transfor<br>Rennsamt Transfor<br>Rennsamt Transfor<br>Rennsamt Transfor<br>Rennsamt Transfor<br>Rennsamt Transfor<br>Rennsamt Transfor<br>Rennsamt Transfor<br>Rennsamt Transfor<br>Rennsamt Transfor<br>Rennsamt Transfor | Rostet<br>Lockt, Theorem<br>Lockt, Theorem<br>Lockt, Theorem<br>Lockt, Theorem<br>Lockt, Theorem<br>Lockt, Theorem<br>Lockt, Theorem<br>Lockt, Theorem<br>Lockt, Theorem<br>Lockt, Theorem                                                                                                    | Report of Three Edition<br>Security, June 19, 2010 3 4-5.5.<br>Security, June 19, 2010 3 4-5.5.<br>Security, June | Sect Time Stews<br>Sectory, Ame 97, 2010 31-611<br>Sectory, Ame 97, 2010 31-611<br>Sectory, Ame 97, 2010 31-615<br>Sectory, Ame 97, 2010 31-615<br>Sectory, Ame 97, 2010 31-615<br>Sectory, Ame 97, 2010 31-615<br>Sectory, Ame 97, 2010 31-615<br>Sectory, Ame 97, 2010 31-615<br>Sectory, Ame 97, 2010 31-615<br>Sectory, Ame 97, 2010 31-615<br>Sectory, Ame 97, 2010 31-615<br>Sectory, Ame 97, 2010 31-615                                 | Created<br>Laturda<br>Securda<br>Solurda<br>Solurda<br>Solurda<br>Solurda<br>Solurda<br>Solurda<br>Solurda<br>Solurda<br>Solurda<br>Solurda            |
|   | an an an an an an an an an an an an an a                                                                                                    | 1934<br>965_CONF.<br>965_CONF.<br>966_CONF.<br>966_CONF.<br>965_CONF.<br>965_CONF.<br>965_CONF.<br>965_CONF.<br>965_CONF.<br>965_CONF.<br>965_CONF. | DourrestTur<br>Arr, 461<br>467, 461<br>467, 461<br>467, 461<br>467, 461<br>467, 461<br>467, 461<br>467, 461<br>467, 461<br>467, 461<br>467, 461<br>467, 461                                                                                                    | Артоновт<br>И. Пакона ТРа, Арг<br>И. Пакона ТРа, Арг                                                                                                    | Jerder<br>Reinstand, Tierscher<br>Reinstand, Tierscher<br>Besistent, Tierscher<br>Besistent, Tierscher<br>Reinstand, Tierscher<br>Reinstand, Tierscher<br>Reinstand, Tierscher<br>Reinstand, Tierscher<br>Reinstand, Tierscher                                     | Rostinti<br>Locht, Theorem<br>Joseft, Theorem<br>Joseft, Theorem<br>Joseft, Theorem<br>Joseft, Theorem<br>Joseft, Theorem<br>Joseft, Theorem<br>Locht, Theorem<br>Locht, Theorem<br>Locht, Theorem<br>Locht, Theorem<br>Locht, Theorem                                                                                                    | Report Thre Statu<br>Security, June 16, 2010 3 +5:5:<br>Security, June 16, 2010 3 +5:5:<br>Security, June 19, 2010 3 +5:5:<br>Security, June 19, 2010 3 +5:5:<br>Security, June 19, 2010 3 +5:5:<br>Security, June 19, 2010 3 +5:5:<br>Security, June 19, 2010 3 +5:5:<br>Security, June 19, 2010 3 +5:5:<br>Security, June 19, 2010 3 +5:5:<br>Security, June 19, 2010 3 +5:5:<br>Security, June 19, 2010 3 +5:5:<br>Security, June 19, 2010 3 +5:5:                                                                                                    | Sect Time Stews<br>Sectory, Ame 95, 2003 21-615<br>Sectory, Ame 95, 2013 21-615<br>Sectory, Ame 95, 2013 21-615<br>Sectory, Ame 95, 2013 21-615<br>Sectory, Ame 95, 2013 21-615<br>Sectory, Ame 15, 2013 21-615<br>Sectory, Ame 15, 2013 21-615<br>Sectory, Ame 15, 2013 21-615<br>Sectory, Ame 15, 2013 21-615<br>Sectory, Ame 15, 2013 21-615<br>Sectory, Ame 15, 2013 21-615<br>Sectory, Ame 15, 2013 21-615<br>Sectory, Ame 15, 2013 21-615 | Created<br>Laturda<br>Securda<br>Solurda<br>Solurda<br>Solurda<br>Solurda<br>Solurda<br>Solurda<br>Solurda<br>Solurda<br>Solurda<br>Solurda<br>Solurda |

Click the Metrics link and observe the display.

| System Person                                                                                        |                                          |                               |                                 |                                  |                           |                                   |                                  | ×          |
|----------------------------------------------------------------------------------------------------|------------------------------------------|-------------------------------|---------------------------------|----------------------------------|---------------------------|-----------------------------------|----------------------------------|------------|
| Summary                                                                                              |                                          |                               |                                 |                                  |                           |                                   | Tart Tinelise in Hours           | tû 💌 Refe  |
| Summary                                                                                              | E Hessages and E                         | tors                          |                                 |                                  | E Mess                    | ige Count                         |                                  |            |
| Notice of Active Partners: 3<br>Randor of Active Agreements: 1<br>Number of Active Document Types: 1 | 60<br>20<br>0<br>7-00 AM (200<br>0,00 AM | AN 11:00 AN<br>10:00 AM 12:00 | 1.00.PM 3:00.PH<br>PH 2:00.PH 4 | Corphiled<br>Processing<br>Enand | 60<br>40<br>20<br>7.00 AM | GEDD AMA 11-5<br>DD AMA 10-DD AMA | 0 AM 1:00 PM<br>12:00 PM 2:00 PM | 100 PM     |
| Active Document Types                                                                                | The second                               |                               | 7                               |                                  |                           |                                   |                                  |            |
| liana                                                                                                | Sin. Of Henne                            | ges Processed                 | Average Process                 | ing Time (millesc)               | Average Meas              | age Size (kb)                     | 12                               | THE CANADA |
| H.7-2.8.1-407 A01                                                                                    | Outeurs                                  | prosured<br>50                | Qubourd                         | 530.22                           | CLIDBORE                  | 0.4                               | Outowe                           | Isruoor1   |
|                                                                                                    |                                          |                               |                                 |                                  |                           |                                   |                                  |            |
|                                                                                                    |                                          |                               |                                 |                                  |                           |                                   |                                  |            |
| Active Trading Partners                                                                              |                                          |                               |                                 |                                  |                           |                                   |                                  |            |
| © Active Trading Partners                                                                            | No. Of Messo                             | çes Pracessed                 | Average Process                 | rig Time (millions)              | Average Mess              | age Sim (10)                      | - E                              | 70         |
| C Active Trading Partners<br>Tione<br>Laceft Treas w                                                 | No. Of Messa<br>From                     | ges Macessed<br>Ta<br>50      | Average Process<br>Prom         | rg Tice (Misec)<br>Tel<br>130.22 | Average Mess<br>From<br>d | age Sim (NO)<br>Ta<br>0.4         | From                             | Ta<br>Ta   |

Explore the information provided.

Enable Validation for the agreement, save and deploy the agreement and submit 5 messages from the file ADT\_A01\_output\_5.hl7.

Inspect metrics for trading partner RemoteHL7Sender.

| ctive Trading Partners | @ Plessages and Errors                                                                                                    |                                                                                     | E Pleasage Count                      |                       |                                                                            |
|------------------------|----------------------------------------------------------------------------------------------------|-------------------------------------------------------------------------------------|---------------------------------------|-----------------------|----------------------------------------------------------------------------|
| And Sheet              | .00.                                                                                                    | 1 17.                                                                               | · 62.                                 |                       |                                                                            |
|                        |                                                                                                    |                                                                                     |                                       |                       | 1                                                                          |
| Localit.7Receiver      | 40                                                                                                    | Coreposed                                                                           | 40                                    |                       | -To                                                                        |
| Ranptett, 75erder      | 20                                                                                                    | Stripts.                                                                            | 20                                    |                       | -Foors                                                                     |
|                        | 0                                                                                                    |                                                                                     |                                       |                       | 1                                                                          |
|                        | 7 DD AM                                                                                                    | ME 00 FM                                                                            | 7.00 AM 9.00 AM1                      | 100 AM COLOG PMC COLO | 00.04                                                                      |
|                        | 8 00 AM 12:00 AM 12:00 PM                                                                                                    | 20074 4:00754                                                                       | 8 20 AM 10:00 A                       | 4 12101 PM 2:00 PM    | 4 (00 1794)                                                                |
|                        | and the second second se | <u> </u>                                                                            | 200 State (1982)                      |                       |                                                                            |
|                        | Sommary                                                                                                    |                                                                                     |                                       | 11                    |                                                                            |
|                        | No. Of Hexages Processed                                                                                                    | Average Processing Time Smillseck                                                   | Average Plessage Size (96)            | -                     | Evers.                                                                     |
|                        | From To                                                                                                    | From To                                                                             | Frpe To                               | From                  | Tø                                                                         |
|                        | 0 55                                                                                                    | 0 514.09                                                                            | 0 04                                  | 9                     | 5                                                                          |
|                        |                                                                                                    |                                                                                     |                                       | -                     |                                                                            |
|                        | B Active Document Types                                                                                                    |                                                                                     |                                       |                       |                                                                            |
|                        |                                                                                                    | Tio. Of Hespages Processest                                                         | Average Processing Time               | Undised Aver          | ege Hersage Size 301                                                       |
|                        | Tueros                                                                                                    | Pran To                                                                             | Prom                                  | To Pror               | 50                                                                         |
|                        | ML7-2.3.1-407_401                                                                                                    | 0 55                                                                                | a s                                   | \$14,69 Q             | 410.07                                                                     |
|                        |                                                                                                    |                                                                                     |                                       |                       |                                                                            |
|                        |                                                                                                    |                                                                                     |                                       |                       |                                                                            |
|                        |                                                                                                    |                                                                                     | _                                     |                       | 1                                                                          |
|                        | 4]<br>≡ trran                                                                                                    |                                                                                     |                                       |                       | 1                                                                          |
|                        | d]<br>Etrura<br>Resc Code                                                                                                    | Teat Datating Feature                                                               | Reporting Partner                     | Oppositent: Type      | Trietlary Business Her                                                     |
|                        | di<br>E trans<br>Ene Cold<br>278 - 1907 Invit date of                                                                                                    | Test Detaing Fectore<br>Test Test dat Services Tester                               | Responding Partner                    | Decurrent Type        | Trectury Lonest He                                                         |
|                        | 4)<br>Entre<br>Bre Cole<br>27-5107 Drait day of<br>225-5107 Tre day and                                                                                                    | Test Detailing Factors<br>three, The dat. Reserverth, Tainder<br>Remoterth, Tainder | Responding Partner<br>Local & Theorem | Occurrent Type        | Trectory Burnes He<br>DID-05-15 15.1. Chapters<br>DID-05-15 15.1. Chapters |

### Inspecting the Server Log

The AdminServer-diagnostic.log, in the installation discussed in this article, lives in C:\Oracle\Middleware\11g\_home\user\_projects\domains\single\_server\_domain\server s\AdminServer\logs. Open the log with a text editor and look for the expression "Payload = <Exception". Inspect this message and surrounding messages. The messages we are submitting are not as valid as we might like them to be. The B2B infrastructure validates messages when asked (Validate checkbox in the trading partner agreement) and logs the diagnostics when asked. The log message might look like:

```
[2010-06-19T15:51:31.781+10:00] [AdminServer] [TRACE] [] [oracle.soa.b2b.engine] [tid:
weblogic.work.j2ee.J2EEWorkManager$WorkWithListener@2f6984] [userId: <anonymous>]
[ecid: 0000I EkkXTCSsWFLzuHOA1C73CF0001p2,0] [SRC CLASS:
oracle.tip.b2b.system.DiagnosticService] [APP: soa-infra] [dcid:
e6d3d61dea16942c:65bbb7b1:1294e297e08:-7fd3-00000000000000050] [SRC METHOD:
synchedLog J] Notification: notifyApp: payload = <Exception</pre>
xmlns="http://integration.oracle.com/B2B/Exception"
xmlns:xsi="http://www.w3.org/2001/XMLSchema-instance">[[
  <correlationId>null</correlationId>
  <b2bMessageId>C0A806851294EC309C50000018B07880-1</b2bMessageId>
  <errorCode>B2B-51507</errorCode>
  <errorText>
  <! [CDATA[Invalid date or time.
The data element is too long.
Invalid date or time.
The data element is too long.
An invalid code value was encountered.
An invalid code value was encountered.
The data element is too long.
An invalid code value was encountered.
Invalid date or time.
  11>
  </errorText>
  <errorDescription>
  <! [CDATA [Machine Info: (xponeb2b)
Component MSH-7.1 (time of an event) has a data type of 'string data' (ST). The
expected format was YYYY[MM[DD[HHMM[SS[.S[S[S]]]]]]]][+/-ZZZZ]. Segment MSH is
defined in the guideline at position 001. {br} {br} This error was detected
at:{br}{tab}Segment Count: 1{br}{tab}Field Count: 7{br}{tab}Component Count:
1{br}{tab}Characters: 29 through 42
The length of Field MSH10 (Message Control ID) is '26'. The maximum allowed length is
'20'. Segment MSH is defined in the guideline at position 001.{br}{br}This error was
```

```
detected at: {br}{tab}Segment Count: 1{br}{tab}Field Count: 10{br}{tab}Characters: 52
through 78
Component EVN-2.1 (time of an event) has a data type of 'string data' (ST). The
expected format was YYYY[MM[DD[HHMM[SS[.S[S[S]]]]]]][+/-ZZZZ]. Segment EVN is
defined in the guideline at position 002. {br} {br} This error was detected
at:{br}{tab}Segment Count: 2{br}{tab}Field Count: 2{br}{tab}Component Count:
1{br}{tab}Characters: 103 through 116
The length of Field PID3 (Patient Identifier List) is '22'. The maximum allowed length
is '20'. Segment PID is defined in the guideline at position 003. {br} this error
was detected at: {br} {tab}Segment Count: 3 {br} {tab}Field Count: 3 {br} {tab}Characters:
148 through 170
Field PV14 (Admission Type) does not contain a valid identification code: 'I' is not
allowed. Segment PV1 is defined in the guideline at position 006. {br} {br} This error
was detected at: {br} {tab}Segment Count: 4 {br} {tab}Field Count: 4 {br} {tab}Characters:
300 through 301
Component PV17-14 (identifier type code) does not contain a valid identification code:
'MAIN' is not allowed. Segment PV1 is defined in the guideline at position
006. {br} {br} This error was detected at: {br} {tab} Segment Count: 4{br} {tab} Field Count:
7{br}{tab}Component Count: 13{br}{tab}Characters: 331 through 335
The length of Field PV119 (Visit Number) is '23'. The maximum allowed length is '20'.
Segment PV1 is defined in the guideline at position 006. {br} {br}This error was
detected at: {br} {tab}Segment Count: 4 {br} {tab}Field Count: 19 {br} {tab}Characters: 350
through 373
Component PV119-5 (identifier type code) does not contain a valid identification code:
'VISIT' is not allowed. Segment PV1 is defined in the guideline at position
006. {br} {br} This error was detected at: {br} {tab} Segment Count: 4 {br} {tab} Field Count:
19{br}{tab}Component Count: 5{br}{tab}Characters: 368 through 373
Component PV1-44.1 (time of an event) has a data type of 'string data' (ST). The
expected format was YYYY[MM[DD[HHMM[SS[.S[S[S]]]]]]]][+/-ZZZZ]. Segment PV1 is
defined in the guideline at position 006. {br}{br}This error was detected
at:{br}{tab}Segment Count: 4{br}{tab}Field Count: 44{br}{tab}Component Count:
1{br}{tab}Characters: 398 through 411
  11>
  </errorDescription>
  <errorSeverity>2</errorSeverity>
  <errorDetails>
<parameter name="b2b.messageId" value="C0A806851294EC309C50000018B07880-1"/>
<parameter name="b2b.documentTypeName" value="ADT A01"/>
<parameter name="b2b.documentProtocolVersion" value="2.3.1"/>
/>/> /> />/>/>/>
<parameter name="b2b.documentProtocolName" value="HL7"/>
<parameter name="b2b.messageType" value="1"/>
<parameter name="b2b.fromTradingPartnerId" value="127.0.0.1"/>
cparameter name="b2b.fromTradingPartnerIdType" value="MLLP ID"/>
<parameter name="b2b.toTradingPartnerId" value="LocalHL7Receiver"/>
<parameter name="b2b.toTradingPartnerIdType" value="Name"/>
  </errorDetails>
</Exception>
11
```

This concludes the exercise.

### Summary

Oracle SOA Suite B2B component can be used to provide HL7 v2 messaging support for healthcare environments.

In this article a simple Oracle SOA Suite 11g B2B infrastructure-based HL7 v2 Receiver project for ADT A01 messages was developed and exercised. Message Tracker was used to view messages, message states and messaging performance.

### References

[1] Oracle B2B Site, Available: <u>http://www.oracle.com/technology/products/integration/b2b/index.html</u>, Accessed: 4 June 2010 [2] Oracle B2B User's Guide, Available: <u>http://download.oracle.com/docs/cd/E15523\_01/integration.1111/e10229.pdf</u>, Accessed: 19 June 2010